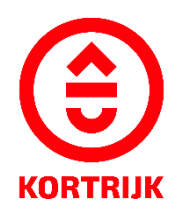

VOORBEELDDOSSIER

# Luifel, zonneluifel en/of windscherm bij een handelszaak of horecazaak

Voorbeelddossier luifel, zonneluifel en/of windscherm bij een handelszaak of horecazaak

# Inhoud

- 1. Algemene informatie
- 2. Je dossier voorbereiden
- 3. Je dossier indienen
- 4. Na het indienen van je dossier
- 5. Het dossier is beslist, wat nu?

# 1. Algemene informatie

- Bekijk de voorschriften rond luifels/windschermen in de Bouwcode van Kortrijk
- Een aanvraag tot omgevingsvergunning dien je in via <u>www.vlaanderen.be/omgevingsvergunning</u>
- Deze informatie heb je nodig om toe te voegen aan je dossier:
  - 1. Inplantingsplan
  - 2. Drie kleurenfoto's
  - 3. Grondplan bestaand
  - 4. Grondplan nieuw
  - 5. Geveltekening bestaand
  - 6. Geveltekening nieuw (indien van toepassing vb.publiciteit)
  - 7. Snede bestaand
  - 8. Snede nieuw
  - 9. Beschrijvende nota

Een concreet ontwerp mag je altijd vooraf, vóór het indienen van de omgevingsvergunningsaanvraag, per email of via een afspraak bezorgen. Zo kunnen we samen het ontwerp aftoetsen.

Neem hiervoor contact op via 056 27 84 00 of mail naar bouwen.milieu.wonen@kortrijk.be.

#### <u>Belangrijk</u>

- 1. Vermeld onderaan op alle plannen de volgende gegevens:
  - Je adres
  - Het soort plan Bijvoorbeeld: inplantingsplan, grondplan, etc.
  - De toestand Gaat het over een bestaande of nieuwe situatie?
- 2. Sla elk document, plan of foto op als een apart pdf-bestand en gebruik hierbij een specifieke naamgeving.
  - BA\_Grote Markt 54 \_Inplantingsplan
  - BA\_Grote Markt 54\_F\_B\_1\_Foto 1
  - BA\_Grote Markt 54\_F\_B\_2\_Foto 2
  - BA\_Grote Markt 54\_F\_B\_3\_Foto 3
  - BA\_Grote Markt 54 \_G- Grondplan bestaande toestand
  - BA\_Grote Markt 54 \_G- Grondplan nieuwe toestand
  - BA\_Grote Markt 54 \_GE- Geveltekening bestaand toestand
  - BA\_Grote Markt 54 \_GE- Geveltekening nieuwe toestand
  - BA\_Grote Markt 54 \_S\_Snede\_ bestaande toestand
  - BA\_Grote Markt 54 \_S\_Snede\_ nieuwe toestand
  - BA\_ Grote Markt 54\_ Verantwoordingsnota
- 3. Voor elke omgevingsvergunningsaanvraag betaal je een retributie. Klik hier voor een overzicht van de geldende bedragen.

# 2. Je dossier voorbereiden

## Inplantingsplan

Ga naar <u>www.geopunt.be</u> en zoek jouw perceel op via de adresbalk.

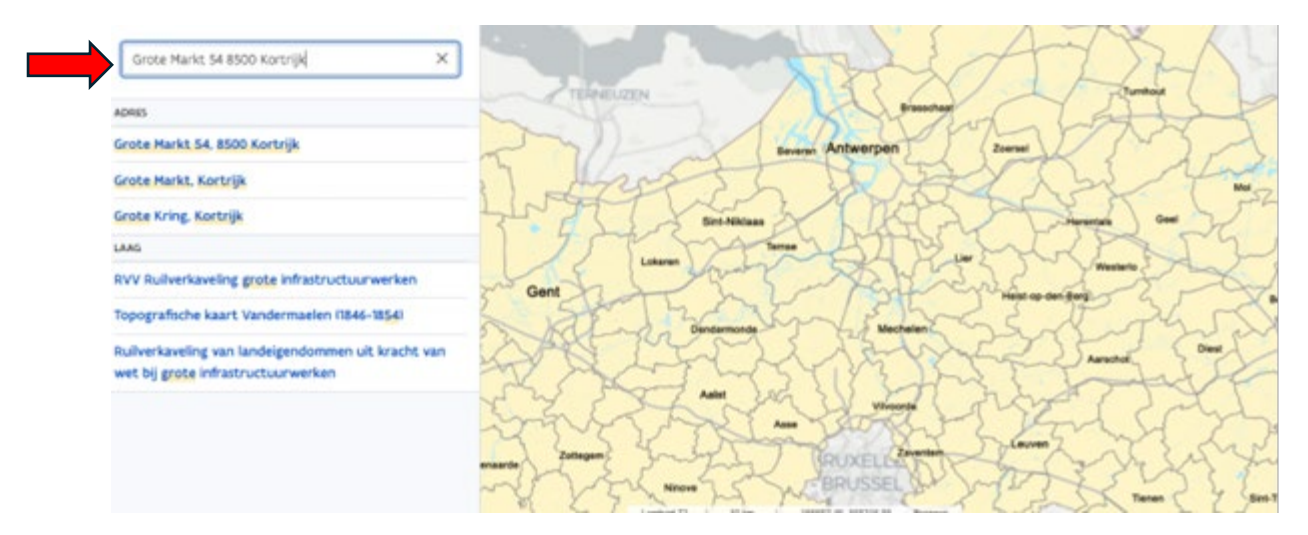

Sla dit op als pdf:

- 1. Klik met de rechtermuisknop.
- 2. Kies 'Afdrukken'.
- 3. Selecteer de optie 'Opslaan als pdf'.
- 4. Klik op 'Opslaan'.
- 5. Gebruik de juiste naamgeving voor het bestand.

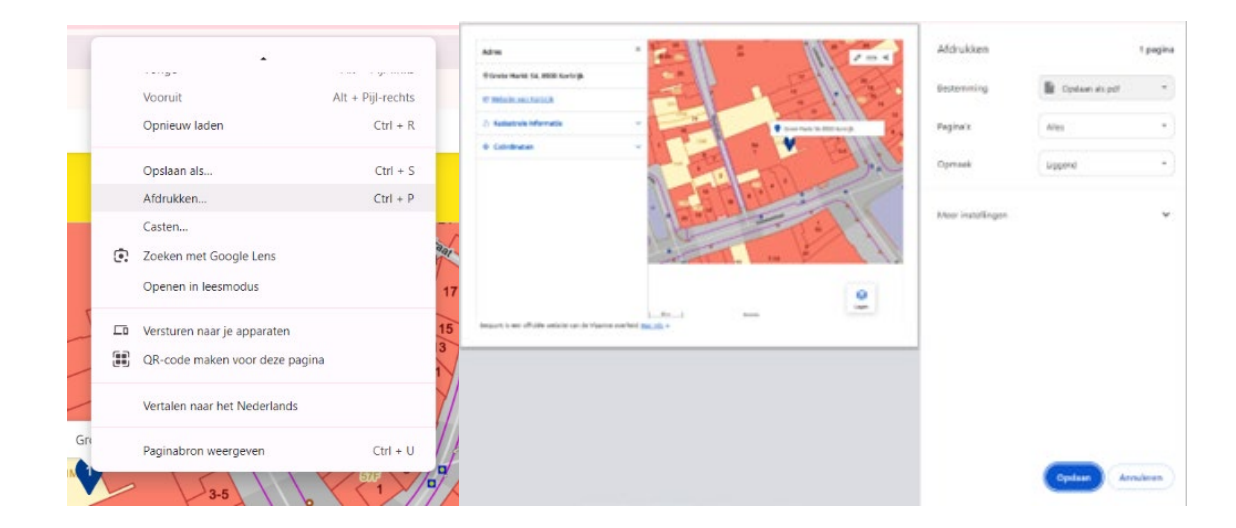

## Drie kleurenfoto's

De foto's moeten voldoen aan de volgende eisen:

- Minstens drie verschillende recente kleurenfoto's die in overeenstemming zijn met de huidige toestand
- Ze moeten een weergave zijn van de effectieve plaats van de werken

#### Gebruik de juiste naamgeving voor het bestand.

#### Grondplan bestaande toestand

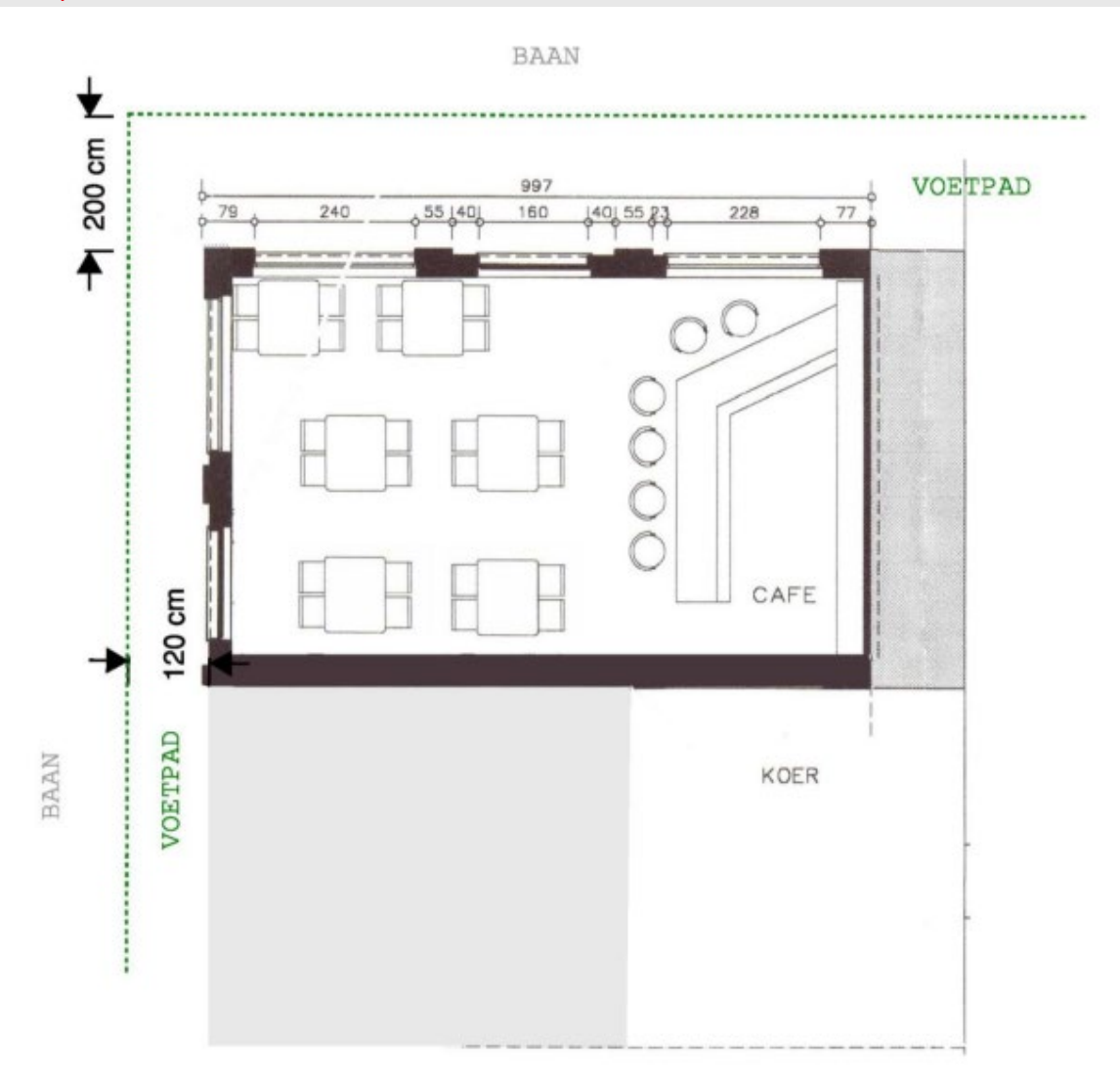

## Grondplan nieuwe toestand

- Teken de maximale afmetingen van de nieuwe constructie in .
- Duid de grenzen van het voetpad aan met aanduiding van de vrije doorgang

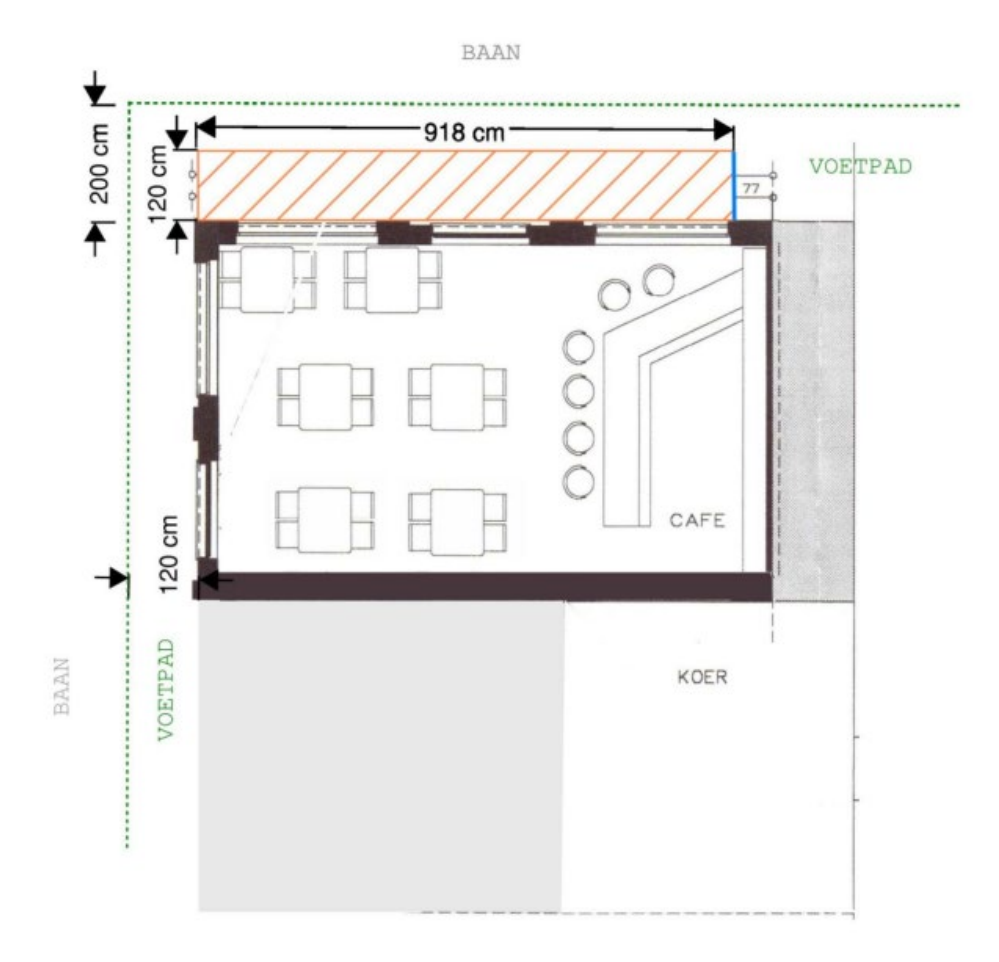

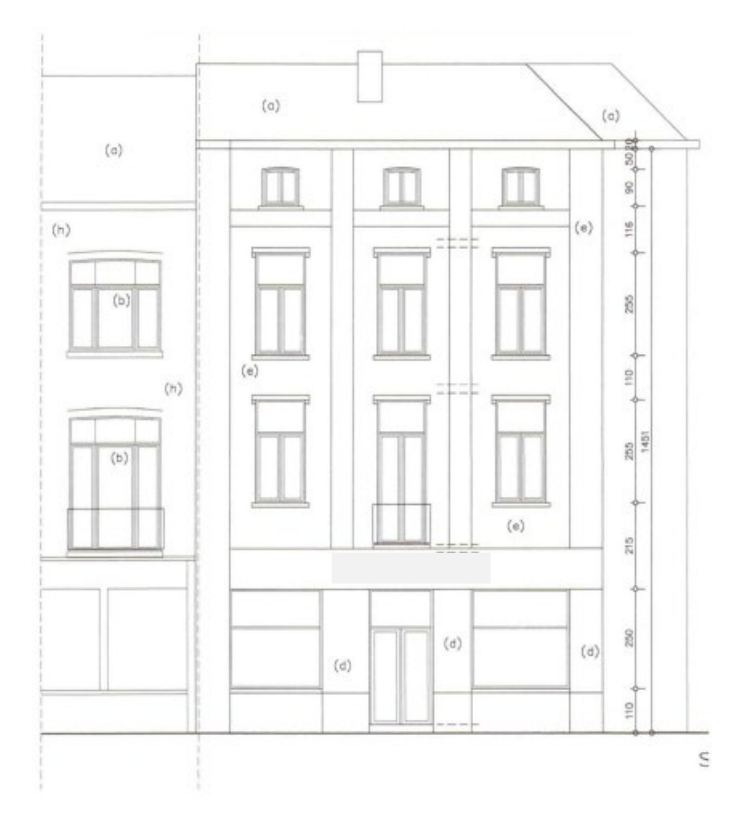

#### Gebruik de juiste naamgeving voor het bestand

#### Geveltekening nieuwe toestand

- Duid de gebruikte materialen aan.
- Duid de afmetingen van de constructie aan.
- Duid de afstand van de nieuwe constructie tot de perceelsgrenzen aan.

Indien publiciteit, vermeld volgende zaken:

- Materialen
- Kleuren
- Afmetingen
- Verlichting

Let op: ook bestickering moet worden opgenomen in de omgevingsaanvraag.

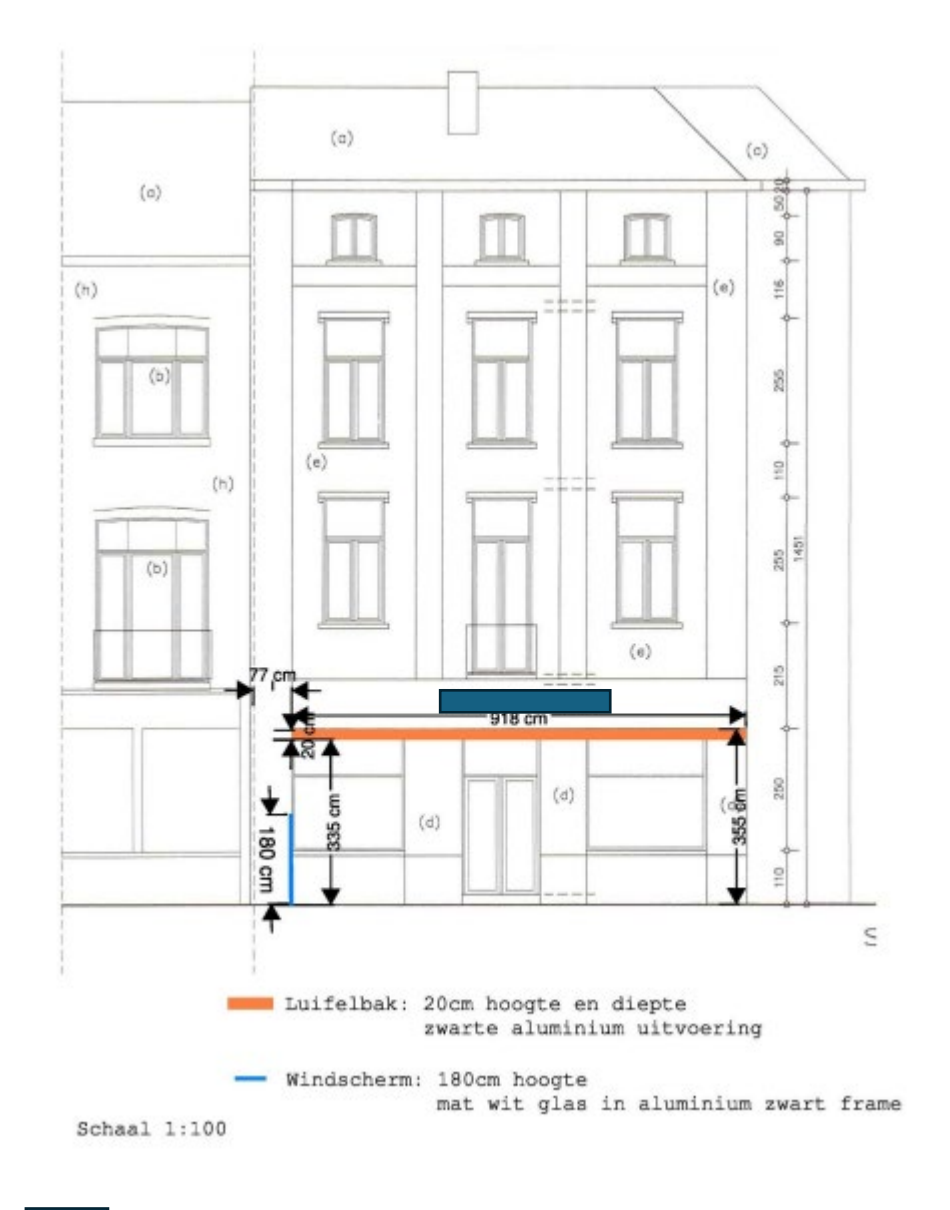

Publiciteit

### Snede bestaande toestand

- Duid op de doorsnede de hoogte van de ruimtes aan.
- Gebruik de juiste naamgeving voor het bestand

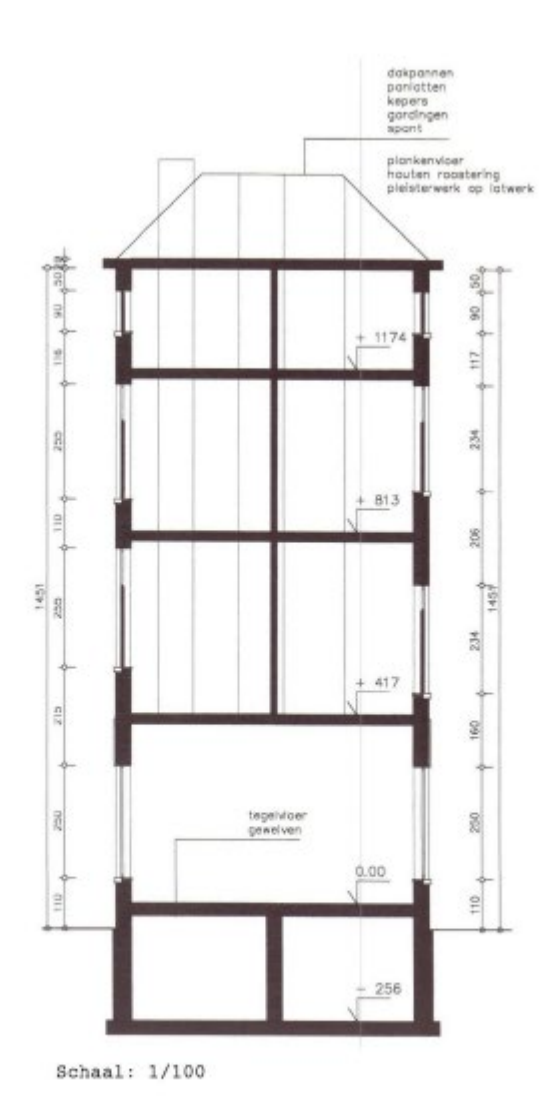

#### Snede nieuwe toestand

- Vermeld hoeveel de nieuwe gevelelementen uitsteken tov het gevelvlak in uitgeklapte toestand.
- Duid de hoogte van de luifel aan in uitgeklapte toestand.

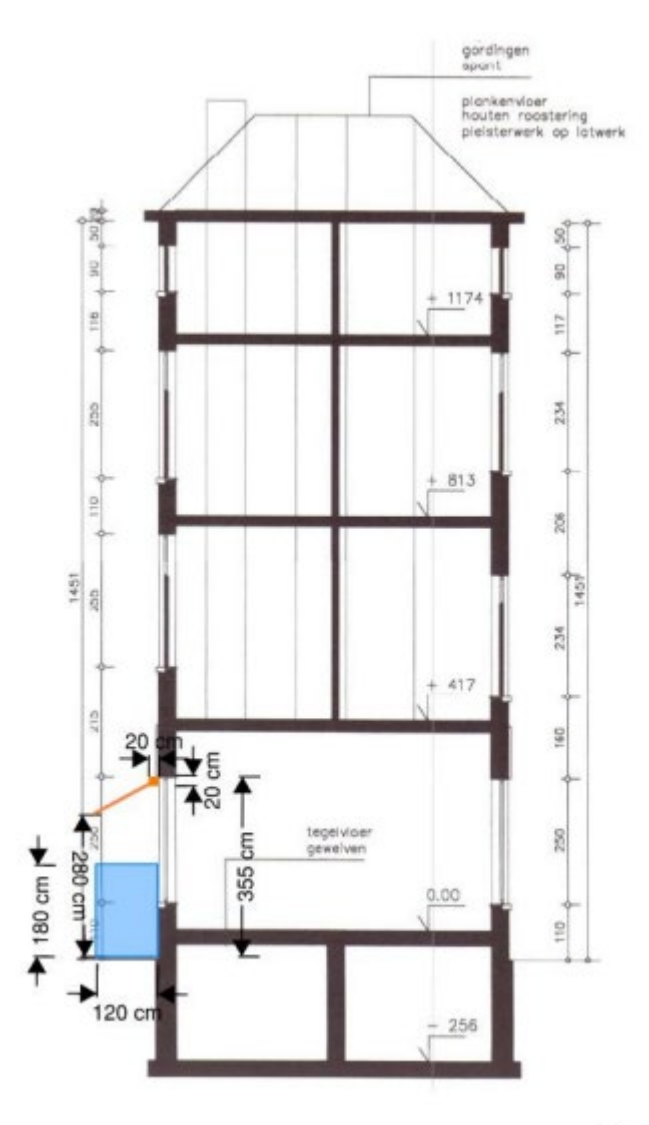

Schaal 1:100

# Beschrijvende nota

Verduidelijk hierin volgende zaken:

• De gebruikte materialen, de kleuren en de afmetingen van de constructie.

# 3. Je dossier indienen

Wanneer je dossier samengesteld en volledig is, kan je het indienen via het Omgevingsloket.

Surf naar www.vlaanderen.be/omgevingsvergunning

• Kies voor 'Omgevingsloket aanvraag'.

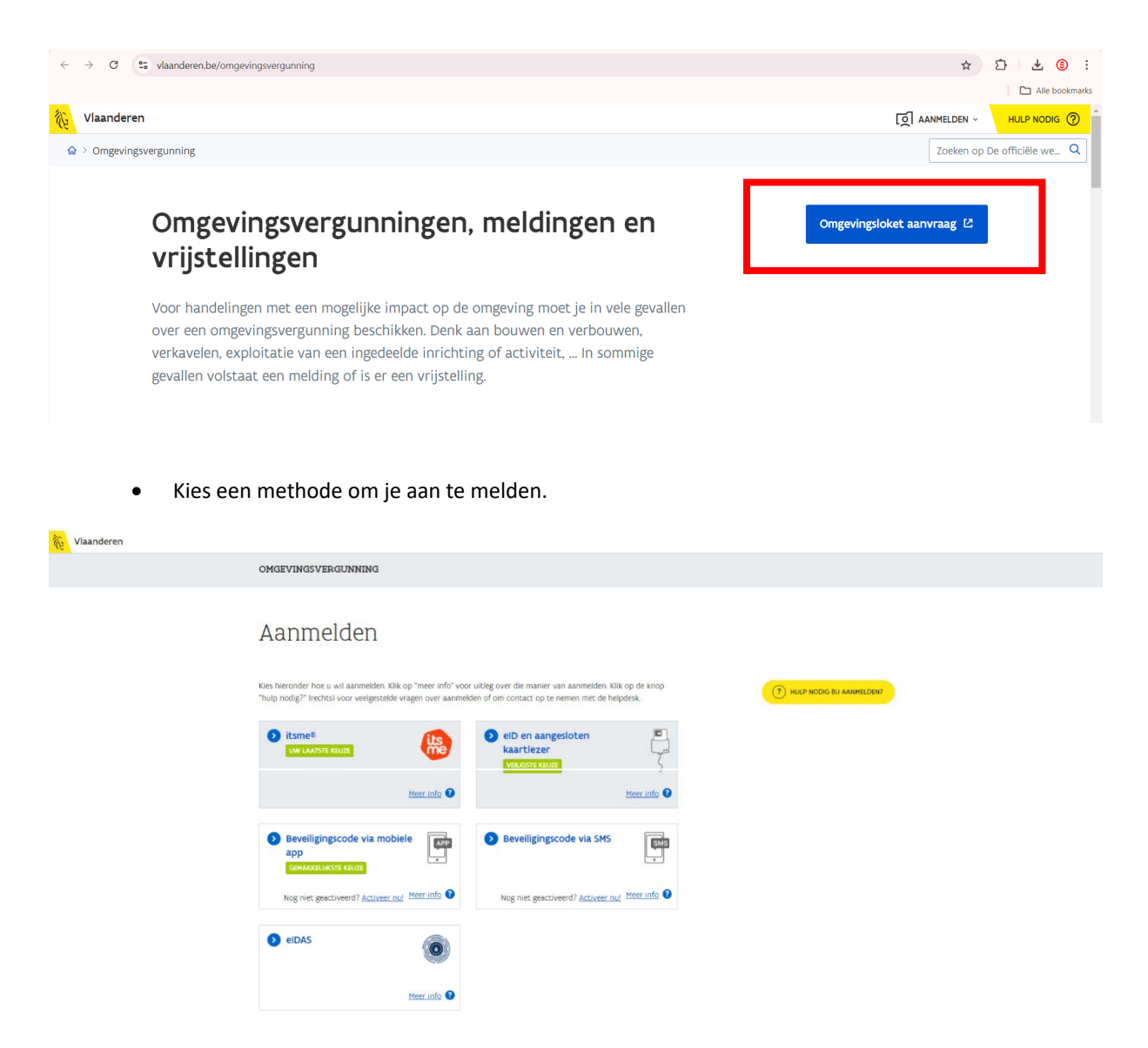

## Een nieuw project starten

• Om een aanvraag voor het vellen van een boom in te voeren, kies hier voor 'een nieuw project starten'.

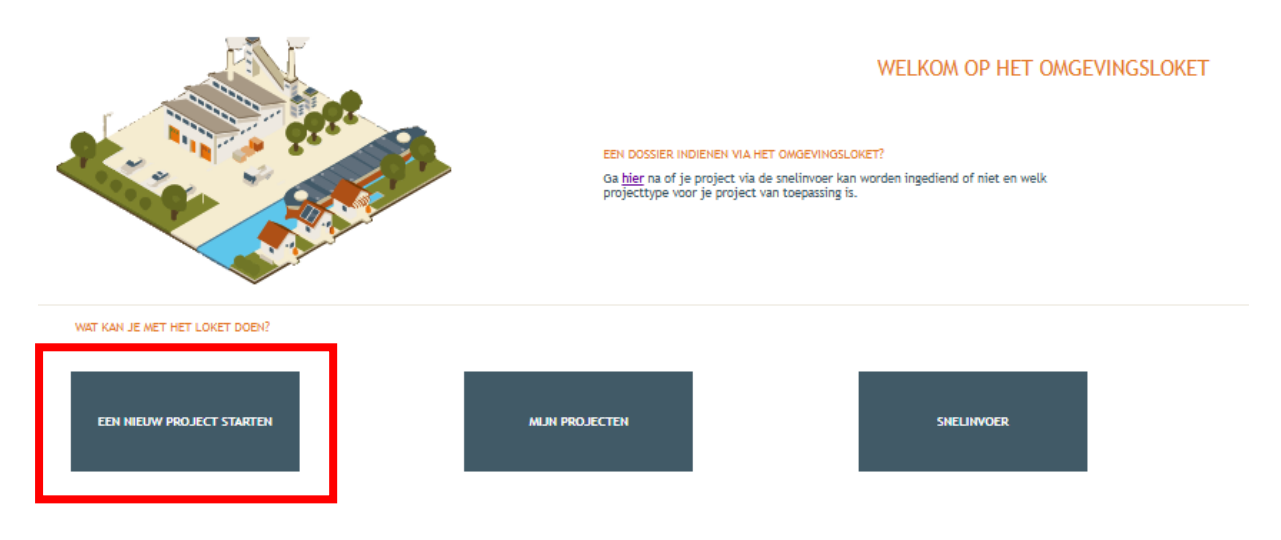

• Er verschijnt een nieuw venster. Kies vervolgens voor de eerste optie **'aanvraag omgevingsproject'** en klik dan op **'volgende'** onderaan rechts.

| NIEUW PROJECT AANMAKEN                                                                                                    |
|----------------------------------------------------------------------------------------------------|
| Projecttype Projectgegevens                                                                                                    |
| <ul> <li>•Kes het type van het aan te meter project</li> <li>Aanvraag omgevingsproject</li> <li>Alding omgevingsproject</li> <li>Aanvraag nieuwe verkaveling</li> <li>Bijstelling van een bestaande verkaveling</li> <li>Verzoek tot bijstelling van de voorwaarden door exploitant of vergunninghouder</li> <li>Verzoek tot bijstelling van de milieuvoorwaarden door niet-exploitant</li> <li>Bijstelling milieuvoorwaarden voor een klasse 3-inrichting of in het kader van specifieke maatregelen voor de realisatie van de PAS-referentie 2030</li> <li>Vraag tot afwijking van de milieuvoorwaarden bij de minister door exploitant</li> <li>Melding van overdracht van een ingedeelde inrichting of activiteit</li> <li>Meddeling met vraag tot omzetting van een milieuvergunning</li> <li>Melding stopzetting of verval van een vergunning van een ingedeelde inrichting of activiteit</li> <li>Schorsing of opheffing van de vergunning van een ingedeelde inrichting of activiteit</li> <li>Aangifte voor vrijstellingsregeling voor het nemen van bronmaatregelen voor varken-, pluimvee- en rundveehouderijen</li> <li>Melding: Tussentijdse inspanning voor rundveehouderijen en mestverwerkingsinstallaties</li> <li>• Versie</li> <li>Versie 88 (geldig tot en met 07.04.2025)</li> </ul> |
| VOLGENDE                                                                                                    |

• Vul een projectnaam in en klik vervolgens op 'project aanmaken'.

| NIEUW PROJECT AANMAKEN              |                         | $\otimes$ |
|-------------------------------------|-------------------------|-----------|
| Projecttype                         | Projectgegevens         |           |
| Projectnaam:*<br>Uw referentie: (j) |                         |           |
| E-mailadres:*                       |                         |           |
|                                     |                         |           |
|                                     |                         |           |
|                                     |                         |           |
|                                     |                         |           |
|                                     |                         |           |
|                                     |                         |           |
|                                     |                         |           |
|                                     | VORIGE PROJECT AANMAKEN |           |

• Bij **'projectinhoud' – 'situering'**, klik onderaan op **'situering toevoegen'** om het adres toe te voegen.

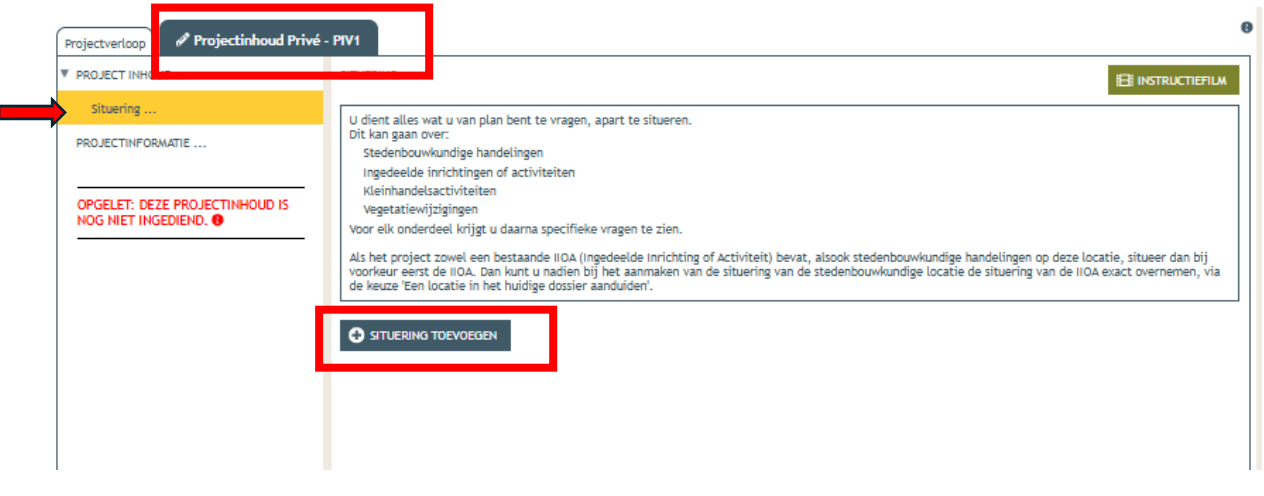

- Er verschijnt een nieuw venster, kies voor de eerste optie 'stedenbouwkundige handelingen'.
- Klik daarna op **'maak situering'.**

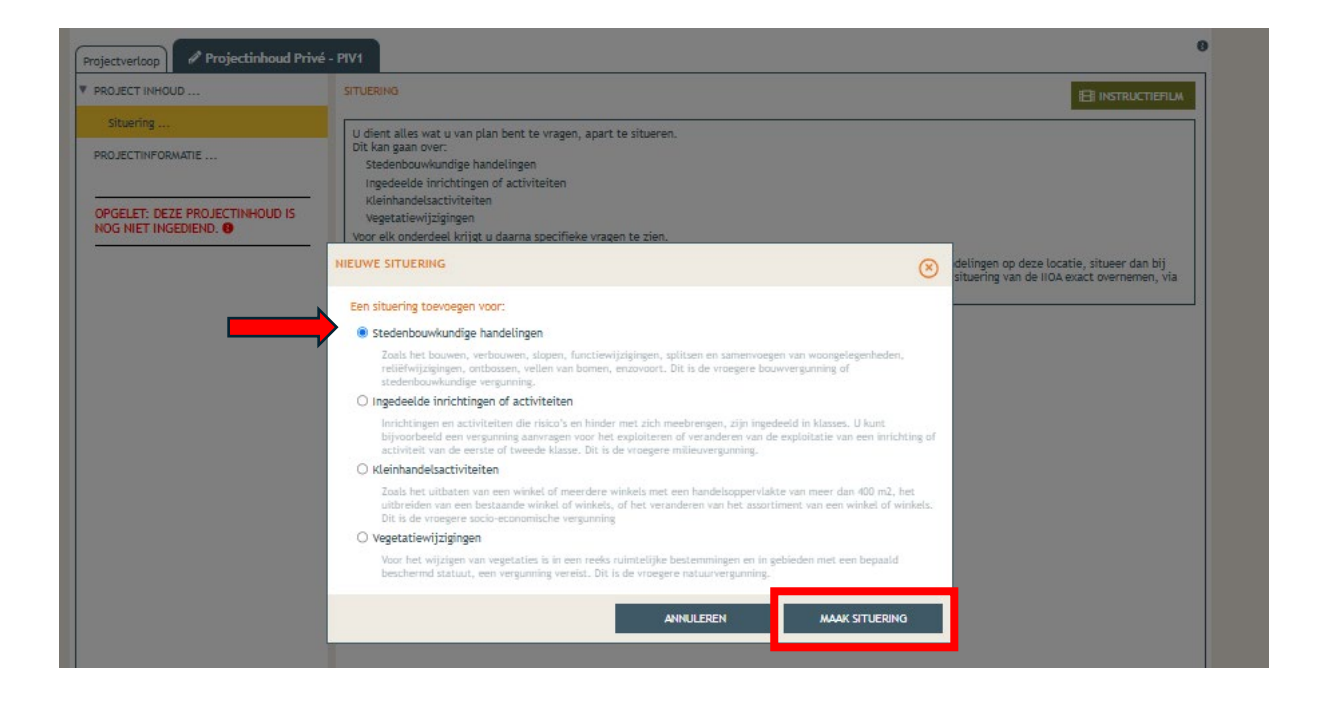

# Locatie toevoegen

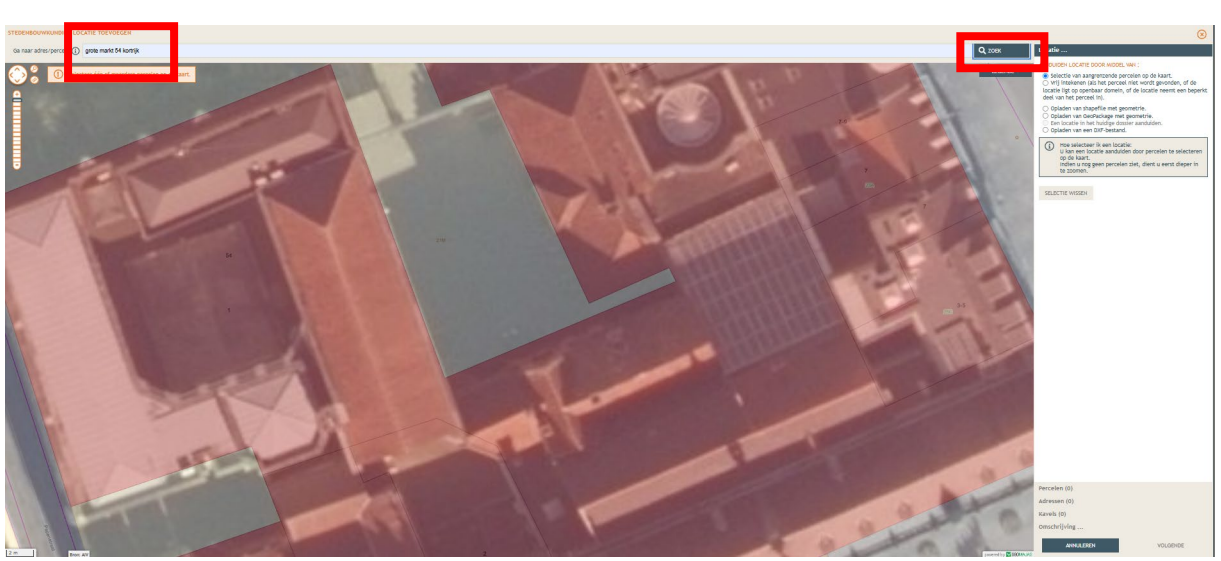

• Typ het adres in de zoekbalk.

• Ga je enkel een luifel plaatsen? Selecteer dan het betrokken perceel aan de hand van de eerste optie en klik op **'volgende'**.

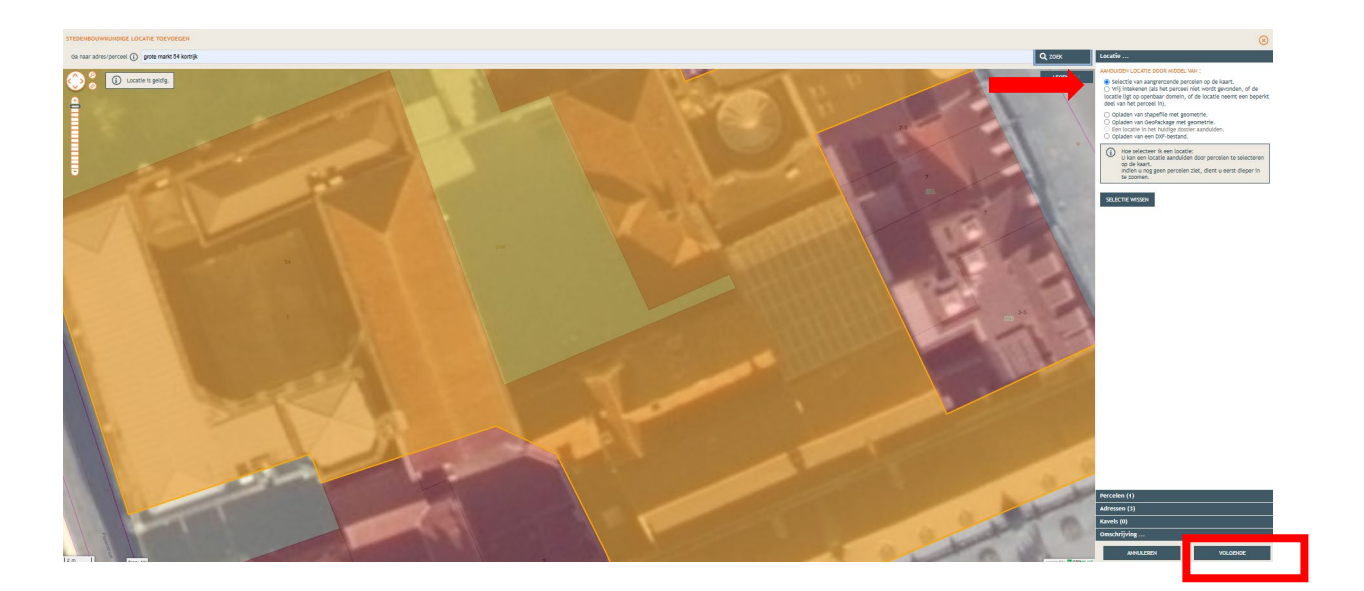

• Ga je ook windschermen op het openbaar domein plaatsen? Teken dan de contour van het perceel en het stuk openbaar domein handmatig in door de tweede optie te selecteren. Klik dan op '**Volgende**'. Zorg er wel voor dat enkel jouw perceel geselecteerd wordt. Als aangrenzende percelen ook oplichten, versleep je de contourpunten zodat die volledig binnen jouw perceelsgrenzen vallen.

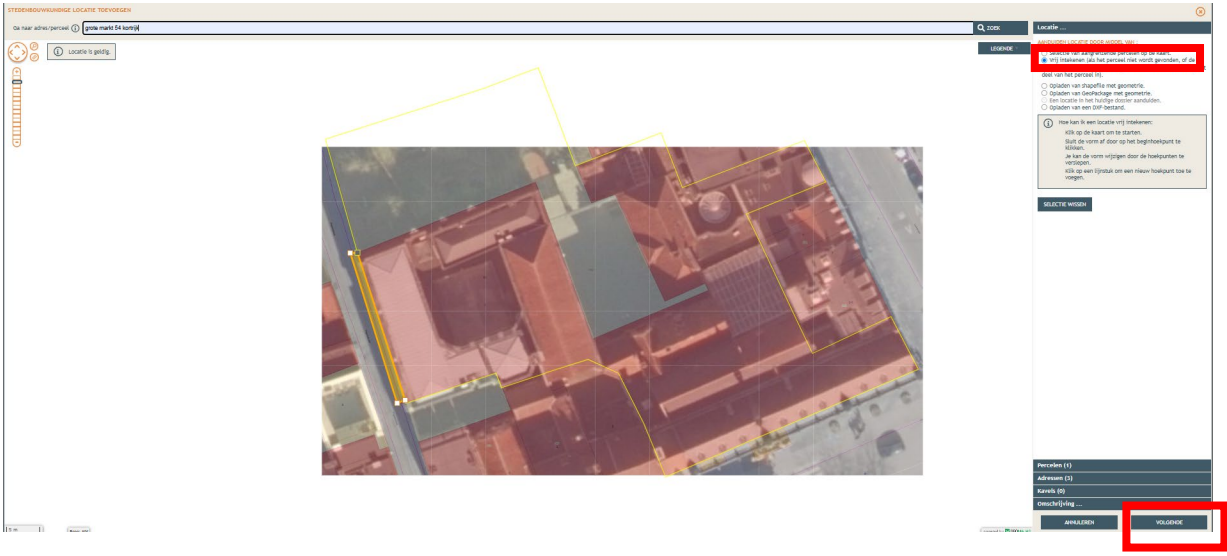

• Bij naam vul je opnieuw de adresgegevens in en vervolgens klik je op 'Opslaan'.

| ROJECT INHOUD                | STUERING                                                                                                    |
|------------------------------|----------------------------------------------------------------------------------------------------|
| Situering                    |                                                                                                    |
|                              | Ditient alte wat u van pran bent te vragen, apart te situeren.<br>Ditient gaan over                                                                                                    |
|                              | Stedenbouwkundige handelingen                                                                                                    |
|                              | Ingedeelde inrichtingen of activiteiten                                                                                                    |
| SELET: DEZE PROJECTINHOUD IS | Kernancesactiviteten<br>Vegetatievitzigingen                                                                                                    |
| S NIET INGEDIEND. 🙂          | Voor elk onderdeel krijgt u daarna specifieke vragen te zien.                                                                                                    |
|                              | Als het reniert rowel een bestaande IIIDA (Incedeelde Inrichting of Artiviteit) bevat alsonk stedenbruwkundige handelingen on deze locatie, situeer dan bij                                                                                                    |
|                              | voorkeur eerst de IIOA. Dan kunt u nadien bij het aanmaken van de situering van de stedenbouwkundige locatie de situering van de IIOA exact overnemen, via                                                                                                    |
| STEDENBOUWKUNDIGE LOC        | ATIE TOEVOEGEN (X)                                                                                                    |
|                              | ATTE TOEVOEGEN (  Verzicht kadastrale percelen 34022C0021/00M000 Overzicht adresen Grote Markt 54                                                                                                    |
|                              | ATIE TOEVOEGEN ( Verzicht kadastrale percelen<br>34022C0021/00M000 Overzicht adressen<br>Grote Markt 54, Kortrijk Grote Markt 54                                                                                                    |
| STEDENBOUWKUNDIGE LOC        | Contraction         Contraction         Contraction <thcontraction< th=""> <thcontraction< th=""></thcontraction<></thcontraction<> |
| STEDENBOUWKUNDIGE LOCA       | ATHE TOEVOECEN Overzicht kadastrale percelen 34022C0021/00M000 Overzicht adresen Grote Markt 54, Kortrijk Leiestraat 1, Kortrijk Leiestraat 9, Kortrijk                                                                                                    |

• Onder 'situering' zie je nu het ingegeven adres staat. Klik hierop. Eronder klik je dan op 'Inhoud aanvraag' en vervolgens op 'Handeling toevoegen'.

| Projectinhoud Privé                                     | - PIV1                     |                               |                          |        |           |            | 0    |
|---------------------------------------------------------|----------------------------|-------------------------------|--------------------------|--------|-----------|------------|------|
| ▼ PROJECT INHOUD                                        | INHOUD VAN DE AANVRAAG     | )                             |                          |        | E         | INSTRUCTIE | FILM |
| Situering                                               | STEDENBOUWKUNDIGE LOCATIE: | GROTE MARKT 54                |                          |        |           |            |      |
| 🖲 🕷 Grote Markt 54                                      | HANDELING TOEVOEGEN        | JSJ TOON HANDELINGEN OP KAART |                          |        |           |            |      |
| Inhoud aanvraag                                         | LIJST VAN HANDELINGEN      | •                             |                          |        |           |            |      |
| Plannen en foto's                                       | Planaanduiding             | Handeling                     | Functie van het voorwerp | Status | Tijdelijk | Contour    |      |
| Hemel- en oppervlaktewater                              | Geen gegevens              |                               |                          |        |           |            |      |
| MER                                                     |                            |                               |                          |        |           |            |      |
| Effecten op de omgeving                                 |                            |                               |                          |        |           |            |      |
| Dossierstukken                                          |                            |                               |                          |        |           |            |      |
| Confidentieel                                           |                            |                               |                          |        |           |            |      |
| PROJECTINFORMATIE                                       |                            |                               |                          |        |           |            |      |
| OPGELET: DEZE PROJECTINHOUD IS<br>NOG NIET INGEDIEND, O |                            |                               |                          |        |           |            |      |
| Details                                                 |                            |                               |                          |        |           |            |      |

- Een nieuw venster verschijnt. De naam van het project wordt automatisch ingevuld, deze kan je aanpassen naar een correcte omschrijving vb: vellen van twee sparren.
- Bij 'Aard' klik je de eerste optie 'Aanvraag omgevingsproject' aan.
- Klik vervolgens recht onderaan op 'Volgende'

| NIEUW PROJECT AAN | UW PROJECT AAMAAKEN - BOOM EN OF RELEFYNJJIGING C                                               |           |                           |            |                         | ۲ |
|-------------------|-------------------------------------------------------------------------------------------------|-----------|---------------------------|------------|-------------------------|---|
| Details           | Persoonsgegevens                                                                                | > Locatie | Informatie over de werken | 📏 Bijlagen | Ondertekenen & indienen |   |
| Details van h     | *Name vellen van een spar sparen<br>*Aard: 🔒 Ammag ongevingsorgiest<br>Melding ongevingsorgiest |           |                           |            |                         |   |

Voorwerp identificeren. Kies nu welke handeling je wenst uit te voeren onder 'Handeling type'. In dit geval gaat het om het aanbrengen van een nieuwe luifel dus kies je voor: 'Handelingen waarvoor de medewerking van een architect NIET verreist is – 'nieuwbouw van bijgebouven, niet-overdekte lage constructies en andere handelingen'.

| GEGEVENS OVER DE UIT TE VOEBEN WERKEN - LOCATE: GROTE MARKT 34, KORTRUK | (a)                                                                                                    |
|-------------------------------------------------------------------------|----------------------------------------------------------------------------------------------------|
| никцитно илтерно / усовисски торусски Ø                                 |                                                                                                    |
|                                                                         | et welete der de dausdehendeter<br>Ansatzen<br>Ansatzen<br>Ans |

- Bij 'planelement type' kies je voor 'bijgebouw of beperkte constructie rond gebouw'.
- Bij **'planaanduiding'** geef je de naam van het voorwerp op (: plaatsing luifel of zonneluifel), dan klik je op 'volgende'.

| GEGEVENS OVER DE UIT TE VOEREN WERKEN - LOCATIE: GROTE MARKT 54, KORTRUK |                                                                                                    | 8          |
|--------------------------------------------------------------------------|----------------------------------------------------------------------------------------------------|------------|
| иншилтино интенсении и чосяжеваети тосчособи ()                          |                                                                                                    |            |
|                                                                          | CDV F LODINGE<br>CDV F LODINGE<br>CDV F | *<br>*     |
|                                                                          |                                                                                                    | en verener |

• Duid aan ' maak een nieuwe contour aan voor het planelement', klik dan op 'volgende'.

Stad Kortrijk – voorbeelddossier luifel, zonneluifel en/of windscherm bij een handelszaak of horecazaak bouwen.milieu.wonen@kortrijk.be 056 27 84 00

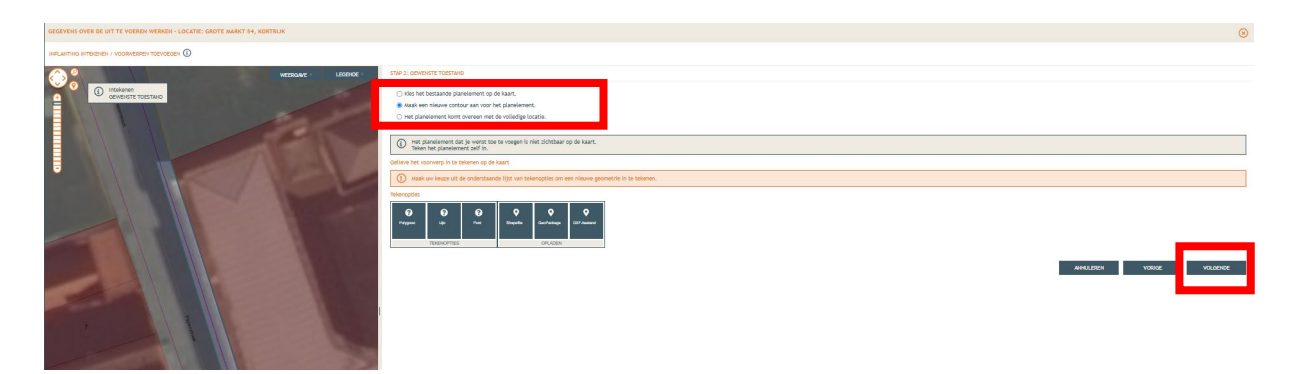

• Duid het voorwerp aan op de kaart door een lijn te tekenen, klik dan op 'Volgende'.

| GEGEVENS OVER DE UTITE VOEREN VERKEN * LOCATE, OKOTE MARKT SY, KOKINDK |                                                                                                    | $\otimes$ |
|------------------------------------------------------------------------|----------------------------------------------------------------------------------------------------|-----------|
| ингнтно интекенен / чоояжелен тоечоваен ()                             |                                                                                                    |           |
| WEDSLAME LICONDE                                                       | THP 1: ORNORIT TOTING                                                                                                    |           |
| C Intelemen<br>OEWENISTE TOESTANO                                      | (i) Hit governet 5 registy, mak eei kozo on kit governet ti bojon.                                                                                                    |           |
|                                                                        | O Me her bestaande planetenent op de kart.                                                                                                    | _         |
|                                                                        | waak een nieuwe contour aan voor het planelement.                                                                                                    |           |
|                                                                        | ○ Het planelement kom overeen met de volledge locatie.                                                                                                    |           |
|                                                                        | I spinolenere dad je veren to tr vorgen is niet schthare og de kant.                                                                                                    |           |
|                                                                        | Leadies bet voorwerp is te tekenen op de kaart                                                                                                    |           |
|                                                                        | Maak we kees uit de onderstaande lijst van tekenoptes om een reisowe geometrie in se tekene.                                                                                                    |           |
|                                                                        | Surgers<br>Page 2 Page 2 |           |
|                                                                        |                                                                                                    | NOE       |
|                                                                        |                                                                                                    |           |

• Bevestig hier dat je getekende lijn overeenkomt met de gewenste locatie door op **'Bewaren en volgende'** te klikken. Indien dit niet het geval is, kan de vorm hier nog worden aangepast door aan te duiden 'een nieuw voorwerp identificeren'.

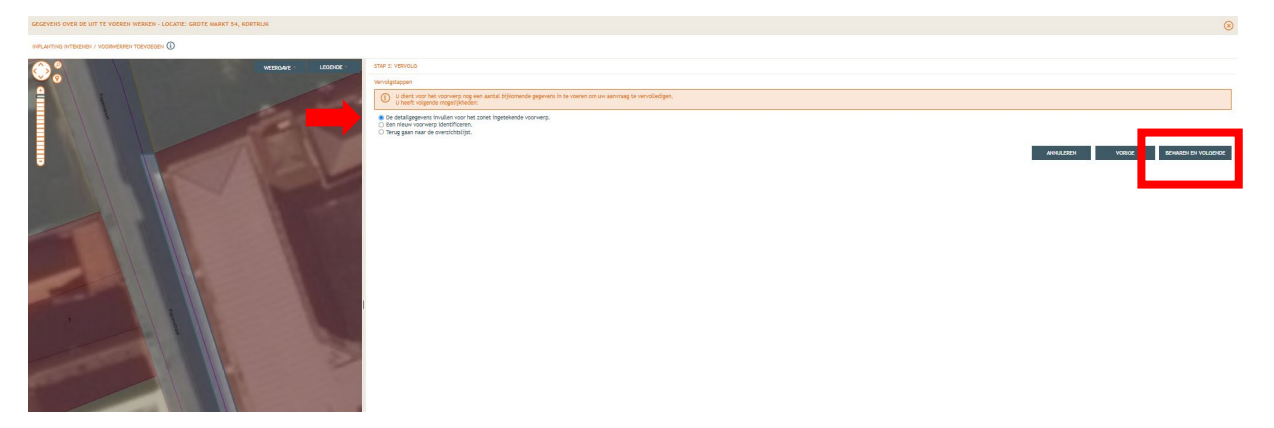

• Vervolgens keer men automatisch terug naar stap 1 om de huidige functie(s) in te geven. Klik bij 'Pp en rond een gebouw'- 'niet overdekte lage constructie' de optie "Andere functie' aan. • Klik daarna op 'Bewaren en volgende'

| ARCENTERS OVER DE UNT TE VICIERS VERMEN - LOCATE GARDE MART 14, ROTTELIE                                                                                                    | 8                   |
|----------------------------------------------------------------------------------------------------|---------------------|
|                                                                                                    |                     |
| <pre>Prove the second text of the second text of th</pre> |                     |
| 365 00194 01294 01294 01294 01294 01294 01294 01294 01294 01294 01294 01294 01294 01294 01294 01294 01294 0129                                                                                                    | SEWINEN EN VOLGENDE |

- Vul vervolgens alle ontbrekende gegevens en details in van de nieuwe constructie. Je krijgt hier ook de mogelijkheid om een omschrijving te geven van de gevraagde werken.
- Klik dan op 'Bewaren'.

| GEGEVENS OVER DE UIT TE VOEREN WERKEN - LOCATIE: GROTE MARKT 54, KORTRUK                                                                                                    |                                                                                                    |                  | 8      |
|----------------------------------------------------------------------------------------------------|----------------------------------------------------------------------------------------------------|------------------|--------|
|                                                                                                    |                                                                                                    |                  |        |
|                                                                                                    | Stor E. STALL, vol 6 + weldLin0<br>Rundernet planzi: Neuvelouv via Myloboven, niel overdete lage cantactite en andren handelinget vac:<br>1 andren fanzia |                  |        |
|                                                                                                    | Omderlying<br>Informatie zwechet autoure/ de constructie                                                                                                  | Fananduiding     | Status |
|                                                                                                    | Algemene informatie over wieuweduw van Bucebouwen, wet overdekte lage constructies en andere handelingen                                                  | plaatsing luifet |        |
|                                                                                                    | Geef de functie met eventueel een omschrijving     operf een bondige omschrijving van de aangemaagde verken.                                              |                  |        |
|                                                                                                    | nzuxz====::::::::::::::::::::::::::::::::                                                                                                    |                  |        |
| erent altability                                                                                                    |                                                                                                    |                  |        |
|                                                                                                    |                                                                                                    |                  | BEWAUR |
| and the second second sec | terformatie over de eenhederc têst overdekte lage constructie > andere functie                                                                            |                  |        |
|                                                                                                    | Is the experiment before any weight of CLC.                                                                                                    | paroty lufit     |        |

• Bij **'projectinhoud'** staat een vinkje aangeduid onder **'Status'** bij plaatsing van een luifel of zonneluifel, dit gedeelte is nu volledig.

| Wegens een technische storing is het momentee<br>geen projecten ondertekend, ingediend of over<br>Op dinsdag 14 januari zal het loket onbeschikba | el niet mogelijk rechtspersonen te v<br>gemaakt worden als deze een recht<br>aar zijn van 7u00 tot 9u00. Tijdens d | alideren bij het VKBO. Hierdoor kunnen ge<br>spersoon bevatten. We proberen dit zo sn<br>Jeze onbeschikbaarheid wordt nieuwe vers | een rechtspersonen toegevoegd worde<br>el mogelijk te herstellen.<br>;ie (v2.190) in productie gesteld. | n op basis van een KBO nummer en kunnen er |
|----------------------------------------------------------------------------------------------------|----------------------------------------------------------------------------------------------------|----------------------------------------------------------------------------------------------------|----------------------------------------------------------------------------------------------------|--------------------------------------------|
| Projectnaam<br>windscherm test                                                                                                    | Projecttype<br>Aanvraag omgevingsproject                                                                           | OMV referentie<br>2025001081                                                                                                    | Locatie<br>Grote Markt 54, Kortrijk                                                                     | Toestand Project<br>Aanvraag samenstellen  |
| Projectverloop Projectinhoud Privé                                                                                                    | - PIV1                                                                                                    |                                                                                                    |                                                                                                    |                                            |
| PROJECT INHOUD                                                                                                    | INHOUD VAN DE AANVRAAG                                                                                             | 1                                                                                                    |                                                                                                    |                                            |
| Situering                                                                                                    | STEDENBOUWKUNDIGE LOCATIE:                                                                                         | GROTE MARKT 54                                                                                                    |                                                                                                    |                                            |
| 🖲 🕼 Grote Markt 54                                                                                                    | HANDELING TOEVOEGEN                                                                                                | Non Handelingen op kaart                                                                                                    |                                                                                                    |                                            |
| Inhoud aanvraag                                                                                                    | LIJST VAN HANDELINGEN                                                                                              |                                                                                                    |                                                                                                    |                                            |
| Plannen en foto's                                                                                                    | Planaanduiding                                                                                                    | Handeling                                                                                                    | Functie van het voorwerp                                                                                | Status Ti elijk Contour                    |
| Hemel- en oppervlaktewater                                                                                                    | plaatsing luifel                                                                                                   | Nieuwbouw van bijgebouwen, niet-<br>overdekte lage constructies en andere<br>handelingen                                          | Op en rond een gebouw<br>Niet overdekte lage constructie                                                | <ul> <li>⊘</li> <li>0</li> </ul>           |
| Effecten op de omgeving                                                                                                    |                                                                                                    |                                                                                                    | -                                                                                                    |                                            |
| Dossierstukken                                                                                                    |                                                                                                    |                                                                                                    |                                                                                                    |                                            |
| Confidentieel                                                                                                    |                                                                                                    |                                                                                                    |                                                                                                    |                                            |
| PROJECTINFORMATIE                                                                                                    |                                                                                                    |                                                                                                    |                                                                                                    |                                            |
| OPGELET: DEZE PROJECTINHOUD IS<br>NOG NIET INGEDIEND. ()                                                                                          |                                                                                                    |                                                                                                    |                                                                                                    |                                            |
|                                                                                                    |                                                                                                    |                                                                                                    |                                                                                                    |                                            |
|                                                                                                    |                                                                                                    |                                                                                                    |                                                                                                    |                                            |
|                                                                                                    |                                                                                                    |                                                                                                    |                                                                                                    |                                            |

# Plannen toevoegen

- Maak het dossier volledig door de plannen toe te voegen.
- In de linkse kolom kies je de categorie 'Plannen en foto's'.
- Klik op 'Bestanden opladen', waar je de gevraagde documenten kan toevoegen.

| Projectnaam<br>Publiciteit aan de voo                 | Projecttype<br>Aanvraag omgevingsproject | OMV referentie 2024133826 | Locatie<br>Grote Markt 54, Kortrijk | Toestand Project<br>Aanvraag samenstellen |
|-------------------------------------------------------|------------------------------------------|---------------------------|-------------------------------------|-------------------------------------------|
| Projectverloop                                        | - PIV1                                   |                           |                                     | 0                                         |
| ▼ PROJECT INHOUD                                      | PLANNEN EN FOTO'S                        |                           |                                     |                                           |
| Situering                                             | BESTANDEN OPLADEN                        |                           |                                     |                                           |
| ▼ (  Grote Markt 56                                   | rtannenset. voorwerp-ID:                 | Tekeningsoort:            | Toestand: Algemeen:                 |                                           |
| Inhoud aanvraag                                       | ~                                        | ~                         | ~ [                                 | P P                                       |
| Plannen en foto's                                     | Bestandsnaam Voorwerp-ID                 | Tekeningsoort Volgnr.     | Omschrijving Toestand Grootte       | Datum Acties                              |
| Hemel- en oppervlaktewater                            | Geen gegevens                            |                           |                                     |                                           |
| MER                                                   |                                          |                           |                                     | <b>₽ 7</b>                                |
| Effecten op de omgeving                               |                                          |                           |                                     |                                           |
| Dossierstukken                                        |                                          |                           |                                     |                                           |
| Confidentieel                                         |                                          |                           |                                     |                                           |
| PROJECTINFORMATIE                                     |                                          |                           |                                     |                                           |
|                                                       |                                          |                           |                                     |                                           |
| OPGELET: DEZE PROJECTINHOUD IS<br>NOG NIET INGEDIEND. |                                          |                           |                                     |                                           |
|                                                       |                                          |                           |                                     |                                           |
|                                                       |                                          |                           |                                     |                                           |

**Let op:** de documenten moeten worden geüpload met de juiste naamgeving en als PDFbestand. Voorbeelden van de juiste naamgeving kun je vinden op pagina 1.

- Klik op 'Selecteer bestanden' en kies de juiste bestanden die op je computer staan.
- Klik vervolgens op **'Opladen'**

| BULK OPLADEN VAN BESTANDEN                                                                                                    |                                                                    | $\otimes$ |
|----------------------------------------------------------------------------------------------------|--------------------------------------------------------------------|-----------|
| De metadata wordt geëxtraheerd uit de bestandsnaam, of geef st<br>De metadata kan aangepast worden per bestand in het vervolgsch                 | andaard waarden op in het formulier links.<br>nerm. 🛈              |           |
| Standaardwaarden<br>Voorwerp-ID:<br>plaatsing luifel<br>Tekeningsoort:<br>Inplantingsplan<br>Omschrijving:<br>inplantingsplan bestaande situatie | Geselecteerd(e) bestand(en) SELECTEER BESTANDEN Versleep bestanden |           |
| Toestand:<br>Bestaand V                                                                                                    | ANNULEREN                                                          | OPLADEN   |

• Je krijgt de volledige lijst van je opgeladen bestanden.

Als je de naamgeving correct hebt uitgevoerd, worden alle velden automatisch ingevuld. Als er bij 'Status' echter toch een oranje balk zichtbaar is, vul dan handmatig de ontbrekende gegevens per bestand in.

- Klik op 'Opslaan'
- Kijk de gegevens goed na zodat alles volledig is.

| Projectnaam<br>windscherm test                        | Projecttype<br>Aanvraag omgevingsproject | OMV referentie<br>2025001081    | Locatie<br>Grote Markt 54, Kortrijk  | Toestand Project<br>Aanvraag samenstellen |
|-------------------------------------------------------|------------------------------------------|---------------------------------|--------------------------------------|-------------------------------------------|
| Projectverloop                                        | é - PIV1                                 |                                 |                                      |                                           |
| PROJECT INHOUD                                        | PLANNEN EN FOTO'S                        |                                 |                                      |                                           |
| Situering                                             | BESTANDEN OPLADEN                        |                                 |                                      |                                           |
| ▼ ( Grote Markt 54                                    | Plannenset: Voorwern-                    | -ID: Tekeningsoort:             | Toestand:                            | Algemeen:                                 |
| Inhoud aanvraag                                       | ~ ·                                      | ~                               | × ×                                  | · · · · · · · · · · · · · · · · · · ·     |
| Plannen en foto's                                     | Bestandsnaam V                           | oorwerp-ID Tekeningsoort        | Volgnr. Omschrijving Toestar         | nd Grootte Datum Acties                   |
| Hemel- en oppervlaktewater                            | F.pdf pi                                 | laatsing luifel Inplantingsplan | inplantingsplan Bestaan<br>bestaande | nd 194 kB 06.01.2025 💼 실 🔋                |
| MER                                                   |                                          | laskies kildet – Courthelasties | situatie                             |                                           |
| Effecten op de omgeving                               | CR.par p                                 | laatsing luitel Geveltekening   | nieuwe toestand                      | 195 KB 06.01.2025 🔄 🍐 🗻                   |
| Dossierstukken                                        | Bestanden geselecteerd: 0 var            | n 2                             |                                      |                                           |
| Confidentieel                                         |                                          |                                 |                                      | ₿→ <b>±</b> Ť                             |
| PROJECTINFORMATIE                                     |                                          |                                 |                                      |                                           |
|                                                       |                                          |                                 |                                      |                                           |
| OPGELET: DEZE PROJECTINHOUD IS<br>NOG NIET INGEDIEND. |                                          |                                 |                                      |                                           |
|                                                       |                                          |                                 |                                      |                                           |
|                                                       |                                          |                                 |                                      |                                           |
| 1                                                     |                                          |                                 |                                      |                                           |

## Hemel- en oppervlaktewater

- Ga dan naar de categorie 'Hemel- en oppervlaktewater'.
- Vul hier de volledige vragenlijst in.

In de volgende screenshots wordt een voorbeeldsituatie uitgewerkt. Houd er rekening mee dat elke situatie anders is, dus vul de gegevens in zoals ze van toepassing zijn op jouw project.

- Klik telkens op het  $\Theta$ -icoontje om het verplichte informatieveld uit te klappen.
- Vul de gegevens in.
- Klik op 'Opslaan'
- Als het veld correct is ingevuld, verandert het  $\Theta$ -icoontje in een groen vinkje.

| Projectnaam<br>windscherm test                        | Projecttype<br>Aanvraag omgevingsproject                                                                                                    | OMV referentie<br>2025001081                                                                                                    | Locatie<br>Grote Markt 54, Kortrijk                                                                                                    | Toestand Project<br>Aanvraag samenstelle                                                            | en                   |
|-------------------------------------------------------|----------------------------------------------------------------------------------------------------|----------------------------------------------------------------------------------------------------|----------------------------------------------------------------------------------------------------|----------------------------------------------------------------------------------------------------|----------------------|
| Projectverloop Projectinhoud Prive                    | é - PIV1                                                                                                    |                                                                                                    |                                                                                                    |                                                                                                    | 0                    |
| PROJECT INHOUD                                        | HEMELWATER EN OPPERVLAKTEWATE                                                                                                    | R                                                                                                    |                                                                                                    |                                                                                                    |                      |
| Situering                                             | Ligt het project in een overstromi                                                                                                    | ngsgevoelig gebied? (j)                                                                                                    |                                                                                                    |                                                                                                    | <ul> <li></li> </ul> |
| Inhoud aanvraag                                       | <ul> <li>Nee</li> </ul>                                                                                                    |                                                                                                    |                                                                                                    |                                                                                                    |                      |
| Plannen en foto's                                     | Motiveer op welke wijze daarmee                                                                                                    | rekening is gehouden. (j)                                                                                                    |                                                                                                    |                                                                                                    | - 11                 |
| MER                                                   | Heeft de aanvraag betrekking op v<br>meter erfdienstbaarheidszone lang<br>O Ja                                                                                                    | verken aan de bedding van de wate<br>gs een onbevaarbare waterloop?                                                                                                    | erloop waarvoor nog geen machtiging is verkreg                                                                                                    | en of op werken binnen de vijf                                                                      | $\oslash$            |
| Effecten op de omgeving                               | Nee                                                                                                    |                                                                                                    |                                                                                                    |                                                                                                    |                      |
| Dossierstukken<br>Confidentieel                       | Voeg hierbij de detailplannen van<br>machtiging verkrijgen als de meld<br>waterloopbeheerder.                                                                                                | deze werken om de noodzakelijke<br>ingsprocedure wordt gevolgd. In da                                                                                                    | machtiging of het advies van de waterloopbehe<br>t geval dient u bijkomend een aparte vraag tot                                                        | erder te verkrijgen. U kan gee<br>machtiging te stellen aan de                                      |                      |
| PROJECTINFORMATIE                                     | Waarop heeft het dossier betrekki                                                                                                    | ng? (j)                                                                                                    |                                                                                                    |                                                                                                    | $\oslash$            |
| OPGELET: DEZE PROJECTINHOUD IS<br>NOG NIET INGEDIEND. | <ul> <li>overdekte constructies bouv</li> <li>Verhardingen aanleggen, hei</li> <li>het aanleggen van een afwa<br/>hemelwater voorheen op na</li> <li>✓ er worden geen handelingen</li> </ul> | ven of herbouwen, bestaande overd<br>raanleggen of uitbreiden.<br>tering voor de constructies of de ve<br>tuurlijke wijze in de bodem infiltre<br>gevraagd waarop de Hemelwaterv | lekte constructies verbouwen met werken aan<br>erhardingen, vermeld bij de twee bovenstaande<br>erde<br>erordening 2023 van toepassing is. U hoeft gee | de afwatering, of uitbreiden (1)<br>e aankruishokjes, waarvan het<br>n verdere vragen in te vullen. |                      |
|                                                       | Verordening hemelwater voor sted                                                                                                    | lenbouwkundige handelingen - data                                                                                                    |                                                                                                    |                                                                                                    |                      |
|                                                       | Vraagt u een uitzondering op de ve                                                                                                    | erplichtingen van de verordening?                                                                                                    | <b>i</b>                                                                                                    |                                                                                                    |                      |
|                                                       | Kruis alle bewijsstukken aan die u<br>stedenbouwkundige handelingen -                                                                                                    | als motivatie toevoegt bij de vrage<br>data' en/of indien u een uitzonder                                                                                                    | en die gesteld worden onder het onderdeel 'ver<br>ing vraagt op de verplichtingen van een verord                                                       | ordening hemelwater voor<br>ening.                                                                  |                      |
|                                                       | Verklaring                                                                                                    |                                                                                                    |                                                                                                    |                                                                                                    |                      |
|                                                       | Betreffen het deels bestaande con                                                                                                    | structies of verhardingen en bedra                                                                                                    | agt de som van de totale verharde oppervlakte                                                                                                    | van de site meer dan 1000m²?                                                                        | •                    |

- Bij de vraag 'ligt het project in overstromingsgevoelig gebied', klik op  $(\mathbf{i})$
- Via de link kan je nagaan wat voor jouw perceel van toepassing is.

| Projectverloop             | - PIV1                                                                                                    | 0  |
|----------------------------|----------------------------------------------------------------------------------------------------|----|
| PROJECT INHOUD             | HEMELWATER EN OPPERVLAKTEWATER                                                                                                    |    |
| Situering  Grote Markt 56  | Ligt het project in een overstromingsgevoelig gebied?                                                                                                    | 1  |
| Inhoud aanvraag            | Motiveer op weike wijze daarmee rekening is genoud                                                                                                    |    |
| Plannen en foto's          | Heeft de aanvraag betrekking op werken aan de bedding van de waterloop waarvoor nog geen machtiging is verkregen of op werken binnen de vijf meter erfdienstbaarheidszone langs een onbevaarbare waterloop?                                                 |    |
| Hemel- en oppervlaktewater | Voeg hierbij de detallplannen van deze werken om de noodzakelijke machtiging of het advies van de waterloopbeheerder te<br>werkringen. It kan geen machtiging verkringen als de meldingsronsedwige wordt gewind. In dat geval dient u bilkompand een aparte |    |
| MER                        | vrangen o man geen maangeng termigen as se inkomgenoedare norde gerolge. In dat gevat dient d bijkoniend een aparte<br>vraag tot machtiging te stellen aan de waterloopbeheerder.                                                                           |    |
| I                          |                                                                                                    | 11 |

- Duid 'ja' of 'nee' aan, afhankelijk van jouw situatie.
  - Indien ja: vul de vraag verder aan en klik op 'opslaan'.
  - Indien nee: klik op 'opslaan'.

| Projectverloop      | PIV1                                                  | 0   |
|---------------------|-------------------------------------------------------|-----|
| PROJECT INHOUD      | HEMELWATER EN OPPERVLAKTEWATER                        |     |
| Situering           | Ligt het project in een overstromingsgevoelig gebied? | ⊘ ^ |
| ▼ (  Grote Markt 56 | ⊖ Ja                                                  |     |
| Inhoud aanvraag     | • Nee                                                 | _   |
| Plannen en foto's   | Motiveer op welke wijze daarmee rekening is gehouden. |     |

• Vink afhankelijk van je situatie een optie aan.

Stad Kortrijk – voorbeelddossier luifel, zonneluifel en/of windscherm bij een handelszaak of horecazaak bouwen.milieu.wonen@kortrijk.be 056 27 84 00

- Als het niet voor jou van toepassing is, klik op 'Er worden geen handelingen gevraagd waarop de Hemelwaterverordening 2023 van toepassing is' aan
- Klik daarna op **'Opslaan'**.

#### MER

- Ga naar de categorie 'MER'.
- Vul de vier verplichte vragen in en klik op '**Opslaan'**. Dit is wellicht 2x 'nee', 1x 'geen van deze' en 'nee.

| Projectnaam<br>windscherm test | Projecttype<br>Aanvraag omgevingsproject                             | OMV referentie<br>2025001081                                                  | Locatie<br>Grote Markt 54, Kortrijk                                               | Toestand Project<br>Aanvraag samenstellen |
|--------------------------------|----------------------------------------------------------------------|-------------------------------------------------------------------------------|-----------------------------------------------------------------------------------|-------------------------------------------|
| Projectverloop                 | ivé - PIV1                                                           |                                                                               |                                                                                   |                                           |
| PROJECT INHOUD                 | GEGEVENS VAN DE MER-PLICHT                                           | D                                                                             |                                                                                   |                                           |
| Situering                      |                                                                      |                                                                               |                                                                                   |                                           |
| ▼ Grote Markt 54               | Betreft het voorwerp van de aan<br>activiteiten die geen fysieke ing | wraag louter een hernieuwing van ee<br>repen in het leefmilieu tot gevolg het | n milieu- of omgevingsvergunning en heeft de h<br>ben?                            | ernieuwing betrekking op                  |
| Inhoud aanvraag                | ) Ja 👔                                                               |                                                                               |                                                                                   |                                           |
| Plannen en foto's              | Nee                                                                  |                                                                               |                                                                                   |                                           |
| Hemel- en oppervlaktewater     | Heeft de aanvraag betrekking op<br>houdende vaststelling van de ca   | een project als vermeld in bijlage l<br>tegorieën van projecten, onderworpe   | II of III van het besluit van de Vlaamse Regerir<br>n aan milieueffectrapportage? | ng van 10 december 2004 🔗                 |
| MER                            | Bijlage I (milieueffectrapp     Bijlage II (gametiyaard ya)          | ort)                                                                          | averalishting)                                                                    |                                           |
| Effecten op de omgeving        | Bijlage III (project-MER-sci     Bijlage III (project-MER-sci        | reening)                                                                      | everpricing)                                                                      |                                           |
| Dossierstukken                 | Geen van deze                                                        |                                                                               |                                                                                   |                                           |
| Confidentieel                  | Het project heeft betrekking op                                      | volgende rubriek(en) van bijlage I va                                         | n het vermelde besluit:                                                           |                                           |
| PROJECTINFORMATIE              | Het project heeft betrekking op                                      | volgende rubriek(en) van bijlage II va                                        | n het vermelde besluit:                                                           |                                           |
|                                | Het project heeft betrekking op                                      | volgende rubriek(en) van bijlage III v                                        | an het vermelde besluit:                                                          |                                           |
|                                | Heeft de administratie bevoegd                                       | voor veiligheids- en milieueffectrapp                                         | ortage een ontheffing verleend?                                                   |                                           |
|                                | De administratie bevoegd voor v                                      | eiligheids- en milieueffectrapportage                                         | heeft het milieueffectrapport:                                                    |                                           |
|                                | Voeg desgevallend volgende doo                                       | umenten toe:                                                                  |                                                                                   |                                           |
|                                | Heeft uw aanvraag een afwijking<br>gecoördineerd op 15 juni 2018 (v  | g nodig overeenkomstig artikel 1.7.2.<br>waterwetboek)?                       | 5.4 van het decreet van 18 juli 2003 betreffend                                   | e het integraal waterbeleid,              |
|                                | Licht volgende drie punten toe:                                      |                                                                               |                                                                                   |                                           |
|                                | Beschikt u over de beslissing van<br>te onttrekken aan de openbaarh  | de administratie bevoegd voor veilig<br>eid overeenkomstig artikel 4.3.8, §1, | heids- en milieueffectrapportage om bepaalde<br>van het DABM?                     | gegevens van het milieueffectrapport      |

### Effecten op de omgeving

• Ga naar de categorie 'Effecten op de omgeving'.

De vragen die van toepassing zijn voor jouw dossier staan in het zwart aangeduid, de rest is vervaagd.

• Klik op 'Nee'

| MUN PROJECTEN                                          |                                                                                                    |                                                                                            |                                                                                                  | Gebruiker: mevrouw Liesbeth Knockar                    |
|--------------------------------------------------------|----------------------------------------------------------------------------------------------------|--------------------------------------------------------------------------------------------|--------------------------------------------------------------------------------------------------|--------------------------------------------------------|
| Op dinsdag 14 januari zal het loket onbeschik          | baar zijn van 7u00 tot 10u00. Tijdens de                                                               | ze onbeschikbaarheid wordt nieuwe                                                          | versie (v2.190) in productie gesteld.                                                            | >                                                      |
| Projectnaam<br>windscherm test                         | Projecttype<br>Aanvraag omgevingsproject<br>é - PIV1                                                   | OMV referentie<br>2025001081                                                               | <sub>Locatie</sub><br>Grote Markt 54, Kortrijk                                                   | Toestand Project<br>Aanvraag samenstellen              |
| ▼ PROJECT INHOUD                                       | MOGELIJKE EFFECTEN OP DE OMGE                                                                          | VING                                                                                       |                                                                                                  |                                                        |
| Situering                                              | Heeft de aanvraag mogelijke eff<br>speciale beschermingszone veroo<br>Ja<br>Nee. Er zijn geen effecten | ecten op biodiversiteit of kan de aan<br>ırzaken, zodat een voortoets, impact<br>denkbaar. | vraag een betekenisvolle aantasting van de nat<br>scoreberekening of een passende beoordeling i  | uurtijke kenmerken van een 🔗 🍝                         |
| Plannen en foto's<br>Hemel- en oppervlaktewater<br>MER | Heeft de aanvraag betrekking op<br>vaststelling van de categorieën v<br>O Ja<br>© Nee                  | een project als vermeld in bijlage II<br>an projecten, onderworpen aan milie               | i van het besluit van de Vlaamse Regering van 1<br>eueffectrapportage (project-MER-screening).   | 0 december 2004 houdende 🔗                             |
| Effecten op de omgeving                                | Heeft de aanvraag mogelijke effe                                                                       | ecten op de mobiliteit?                                                                    |                                                                                                  |                                                        |
| Confidentieel                                          | Heeft de aanvraag mogelijke effe                                                                       | ecten op de bodem en hierdoor een r                                                        | mogelijk effect op het milieu of op de menselij                                                  | ke gezondheid?                                         |
| PROJECTINFORMATIE                                      | Heeft de aanvraag mogelijke effe                                                                       | ecten op het watersysteem en hierdo                                                        | oor een mogelijk effect op het milieu of op de r                                                 | nenselijke gezondheid?                                 |
| OPGELET: DEZE PROJECTINHOUD IS<br>NOG NIET INGEDIEND.  | Heeft de aanvraag mogelijke effe<br>Zijn er mogelijke effecten van ge<br>gezondheid?                   | ecten op de luchtkwaliteit en hierdoo<br>eluid of trillingen ten gevolge van de            | or een mogelijk effect op het milieu of op de m<br>aanvraag en hierdoor een mogelijk effect op h | enselijke gezondheid?<br>et milieu of op de menselijke |
|                                                        | Heeft de aanvraag een mogelijk                                                                         | risico op zware ongevallen of ramper                                                       | n?                                                                                               |                                                        |
|                                                        | Heeft de aanvraag mogelijke effe                                                                       | acten op beschermd landschap of onr                                                        | roerend erfgoed?                                                                                 |                                                        |
|                                                        | Zijn er mogelijke effecten van lie<br>gezondheid?                                                      | cht of straling ten gevolge van de aar                                                     | nvraag en hierdoor een mogelijk effect op het i                                                  | milieu of op de menselijke                             |
|                                                        | Zijn er mogelijke effecten van de                                                                      | e productie van afvalstoffen ten gevo                                                      | olge van de aanvraag andere dan deze ten gevo                                                    | lge van opslag en verwerking?                          |
|                                                        | Heeft de aanvraag mogelijk nog                                                                         | andere relevante effecten?                                                                 |                                                                                                  |                                                        |
|                                                        |                                                                                                    |                                                                                            |                                                                                                  | •                                                      |

# Dossierstukken

- Ga naar de categorie 'Dossierstukken'.
- Vervolledig de verplichte projectinformatie. en beantwoord de vragen.
- Klik daarna op 'Bewaren en sluiten'.

| Projectnaam<br>windscherm test                        | Projecttype<br>Aanvraag omgevingsproject | OMV referentie<br>2025001081         | Locatie<br>Grote Markt 54, Kortrijk | Toestand Project<br>Aanvraag samenstellen |
|-------------------------------------------------------|------------------------------------------|--------------------------------------|-------------------------------------|-------------------------------------------|
| Projectverloop                                        | vé - PIV1                                |                                      |                                     | 6                                         |
| PROJECT INHOUD                                        | DOSSIERSTURKEN                           |                                      |                                     |                                           |
| Situering                                             | Noodzakelijke projectinformatie (v       | erplicht)                            |                                     |                                           |
| ▼ 😭 Grote Markt 54                                    | Zijn de aangevraagde werken reed         | s gestart / Aanduiding tijdelijke ve | rgunningsaanvraag                   | () ⊘                                      |
| Inhoud aanvraag                                       |                                          |                                      |                                     |                                           |
| Plannen en foto's                                     | Nogelijk verplichte informatie           |                                      |                                     |                                           |
| Hemel- en oppervlaktewater                            | Beslissing van de gouverneur voor a      | fwijken van verplichte medewerk      | ing van een architect 👔             |                                           |
| MER                                                   | Archeologienota (j)                      |                                      |                                     |                                           |
| Effecten op de omgeving                               | addendum B34 - Vooradvies van de         | brandweer (j                         |                                     |                                           |
| Dossierstukken                                        | Advies toegankelijkheid andersvali       | den (j)                              |                                     |                                           |
| Confidentieel                                         | Formulieren mbt de zaak der wege         | n, zoals rooilijnplan, berekeningsr  | ota, bestekken,                     |                                           |
| PROJECTINFORMATIE                                     | Cultuur, historisch en esthetisch ra     | pport (j)                            |                                     |                                           |
|                                                       |                                          |                                      |                                     |                                           |
| OPGELET: DEZE PROJECTINHOUD IS<br>NOG NIET INGEDIEND. | Optionele bijlagen                       |                                      | Toevoegen bijlagen:                 | ~                                         |
|                                                       |                                          |                                      |                                     |                                           |
|                                                       |                                          |                                      |                                     |                                           |
|                                                       |                                          |                                      |                                     |                                           |

Stad Kortrijk – voorbeelddossier luifel, zonneluifel en/of windscherm bij een handelszaak of horecazaak bouwen.milieu.wonen@kortrijk.be 056 27 84 00

## Projectinformatie

- Ga naar de categorie 'Projectinformatie'
- Vul de vragen in.

Bij de vraag 'Heeft de aanvraag betrekking op een Vlaams of een provinciaal project?', klik de derde optie aan: 'noch een Vlaams project, noch een provinciaal project, noch een onderdeel ervan' en dan '**Opslaan'**.

| Projectnaam<br>windscherm test                                                                                                    | Projecttype<br>Aanvraag omgevingsproject                                                                                                    | OMV referentie<br>2025001081                                                                                                    | Locatie<br>Grote Markt 54, Kortrijk                          | Toestand Project<br>Aanvraag samenstellen |
|----------------------------------------------------------------------------------------------------|----------------------------------------------------------------------------------------------------|----------------------------------------------------------------------------------------------------|--------------------------------------------------------------|-------------------------------------------|
| Projectverloop                                                                                                    | ré - PIV1                                                                                                    |                                                                                                    |                                                              |                                           |
| Situering  Situering  (Constant State State St | Als er een dossiertaks betaald m<br>De initiatiefnemer wenst gehoor<br>omgevingsvergunningscommissie<br>De omgevingsvergunning zal uitg<br>O Ja<br>Nee<br>Beschrijf de fasering die u voorsi<br>Voor welke termijn vraagt u de o<br>voor onbepaalde duur<br>O geheel of gedeettelijk voo<br>Beschrijf de volgende items:<br>Heeft de aanvraag betrekking op | een Vlaams of een provinciaal proje                                                                                                    | wijs toe.<br>ingscommissie, als de procedure voorziet in eer |                                           |
|                                                                                                    | <ul> <li>een Vlaams project of een</li> <li>een provinciaal project da</li> <li>noch een Vlaams project, it</li> <li>Lijst van Vlaamse projecten</li> <li>Lijst van provinciale projecten</li> <li>Indien u wenst kan u hier extra it</li> </ul>                                                                                                    | onderdeel ervan.<br>I geen Vlaams project of een onderd<br>noch een provinciaal project, noch er<br>noch een provinciaal project, noch er<br>nformatie toevoegen aan het dossier | eel ervan is.<br>en onderdeel ervan.                         |                                           |

#### Projectverloop

- Kies bovenaan voor 'Projectverloop'.
- Kies 'Personen'.
- Vul je eigen naamgegevens in.
- Klik op 'Persoon toevoegen' als je extra persoonsgegevens wenst toe te voegen.

| Projecttype<br>Aanvraag omgevingsproject | OMV referentie<br>2025001081                                                                                          | Loca<br>Grote Markt                                                                                                    | <sup>tie</sup><br>54, Kortrijk                                                                                                    | Toestand F<br>Aanvraag san                                                                                                    | Project<br>nenstellen                                                                                                    |
|------------------------------------------|----------------------------------------------------------------------------------------------------|----------------------------------------------------------------------------------------------------|----------------------------------------------------------------------------------------------------|----------------------------------------------------------------------------------------------------|----------------------------------------------------------------------------------------------------|
| pud Privé - PIV1                         |                                                                                                    |                                                                                                    |                                                                                                    |                                                                                                    |                                                                                                    |
| PERSONEN                                 |                                                                                                    |                                                                                                    |                                                                                                    |                                                                                                    |                                                                                                    |
| PERSOON TOEVOEGEN                        | [                                                                                                    | Ontbrekende hoedan<br>Aanvrager                                                                                                    | igheden                                                                                                    |                                                                                                    |                                                                                                    |
| Niet-formele betrokkenen                 |                                                                                                    |                                                                                                    |                                                                                                    |                                                                                                    |                                                                                                    |
| Persoon                                  | Recht Ho                                                                                                    | oedanigheid                                                                                                    | Vertegenwoordigt                                                                                                    | Actief sinds                                                                                                    | Actief tot                                                                                                    |
|                                          | Schrijf Op                                                                                                    | osteller                                                                                                    |                                                                                                    | 06.01.2025                                                                                                    | ·                                                                                                    |
|                                          |                                                                                                    |                                                                                                    |                                                                                                    |                                                                                                    |                                                                                                    |
|                                          |                                                                                                    |                                                                                                    |                                                                                                    |                                                                                                    |                                                                                                    |
|                                          | Projecttype Aanvraag omgevingsproject  Ud Privé - PIV1  PERSONEN  PERSON TOEVOEGEN  Niet-formele betrokkenen  Persoon | Projecttype OW referentie<br>Aanvraag omgevingsproject 2025001081<br>Ud Privé - PIV1<br>PERSONEN<br>PERSONEN<br>PERSON TOEVOEGEN<br>Niet-formele betrokkenen<br>Persoon Recht H<br>Schrijf Op | Projecttype     OMV referentie     Loca       Aanvraag omgevingsproject     2025001081     Grote Markt 1       ud Privé - PIV1     PERSONEN     Image: Image: Im | Projecttype     OWV referentie     Locatie       Aanvraag omgevingsproject     2025001081     Grote Markt 54, Kortrijk       ud Privé - PIV1     PERSONEN             PERSON TOEVOEGEN | Projecttype     OW/ referentie     Locatie     Teestand I       Aanvraag omgevingsproject     2025001081     Grote Markt 54, Kortrijk     Aanvraag san       ud Privé - PIV1     PERSONEN     Image: Control of Control of |

Stad Kortrijk – voorbeelddossier luifel, zonneluifel en/of windscherm bij een handelszaak of horecazaak bouwen.milieu.wonen@kortrijk.be 056 27 84 00

- Je eigen gegevens worden automatisch ingevuld, want je bent sowieso al opsteller van het dossier.
- Via 'Nieuwe hoedanigheid toekennen' moet je jezelf of iemand anders ook als 'aanvrager' toevoegen.

| TOEVOEGEN VAN EEN PERSOON                                       | $\otimes$                                                         |
|-----------------------------------------------------------------|-------------------------------------------------------------------|
| Keuze persoontype                                               | Persoonsgegevens                                                  |
| Persoonsgegevens  • Voornaam:  • Familienaam: Aanspreking:      | Rechten in het project<br>*Kan in het project: Lezen en schrijven |
| • NIEUWE HOEDANIGHEID TOEKENNEN                                 |                                                                   |
| <ul> <li>Toegekende hoedanigheden</li> <li>Opsteller</li> </ul> |                                                                   |

- Bij 'Hoedanigheid', kies je 'Aanvrager' uit de lijst met opties.
- Vervolledig de gegevens in het rechtste kolom.
- Klik op 'Bewaren'.

| NIEUWE HOEDANIGHEID VOOR MEVROUW LIESBETH KNOCKAERT |                           |                              | $\otimes$      |
|-----------------------------------------------------|---------------------------|------------------------------|----------------|
| Hoedanigheid                                        | Correspondentieadres      |                              |                |
| Aanvrager *                                         | Het facturatieadres is ve | erschillend van het correspo | ondentieadres. |
|                                                     | *Land:                    |                              |                |
|                                                     | Regio/staat:              |                              |                |
|                                                     | *Gemeente/stad:           |                              |                |
|                                                     | *Postcode:                |                              |                |
|                                                     | *Straat:                  |                              |                |
|                                                     | *Huisnummer:              | Busnumm                      | ner:           |
|                                                     | Aanvulling:               |                              |                |
|                                                     |                           |                              |                |
|                                                     | Contactgegevens           |                              |                |
|                                                     | *E-mail:                  |                              |                |
|                                                     | telefoon 🗸                |                              | <u>(i)</u>     |
|                                                     |                           |                              |                |
|                                                     | A                         | ANNULEREN                    | BEWAREN        |

- In het overzicht zie je de bevestiging dat je nu zowel aanvrager als opsteller bent van het dossier.
- Klik op 'Bewaren' onderaan de pagina.

| Projectverloop      | Projectinhoud Privé | PIV1                |         |              |                  |              |            |
|---------------------|---------------------|---------------------|---------|--------------|------------------|--------------|------------|
| OVERZICHT           |                     | PERSONEN            |         |              |                  |              |            |
| PERSONEN            |                     | PERSOON TOEVOEGEN   |         |              |                  |              |            |
| PROCEDURE           |                     | Formele betrokkenen |         |              |                  |              |            |
| ALLE GEBEURTENISSEN | 4                   | Persoon             | Recht   | Hoedanigheid | Vertegenwoordigt | Actief sinds | Actief tot |
| RAPPORTEN/BESTAND   | EN                  |                     | Schrijf | Opsteller    |                  | 04.10.2024   |            |
| HISTORIEK IIOA      |                     |                     |         | Aanvrager    |                  | 04.10.2024   |            |
|                     |                     |                     | -       |              |                  | -            |            |

- Ga naar 'Procedure'
- En daarna 'Fase samenstelling'
- Bij '**Optionele acties'** krijg je de mogelijkheid om een compleetheidscheck te doen. Op deze manier kan je controleren of er niets ontbreekt in het dossier.

| Projectnaam<br>windscherm test A | Projecttype<br>anvraag omgevingsproject | OMV referentie<br>2025001081 | <sub>Locatie</sub><br>Grote Markt 54, Kortrijk | Toestand Project<br>Aanvraag samenstellen |
|----------------------------------|-----------------------------------------|------------------------------|------------------------------------------------|-------------------------------------------|
| Projectverloop                   | PIV1                                    |                              |                                                |                                           |
| OVERZICHT                        | FASE SAMENSTELLING                      |                              |                                                |                                           |
| PERSONEN                         | Acties                                  |                              |                                                |                                           |
| V PROCEDURE                      | Optionele acties                        |                              |                                                |                                           |
| Fase Samenstelling               | Uitvoeren compleetheidscheck            |                              |                                                |                                           |
|                                  | Personen uitnodigen om de aanvraag te   | e ondertekenen               |                                                |                                           |
| RAPPORTEN/BESTANDEN              |                                         |                              |                                                |                                           |
| HISTORIEK IIOA                   |                                         |                              |                                                |                                           |

- Klik op 'Actie uitvoeren' om de compleetheidscheck uit te voeren.
- Als je dossier volledig is, verschijnt rechts bovenaan de melding: 'Er zijn geen problemen gevonden'.
- Bij 'Verplichte acties' kan je de aanvraag ondertekenen.
- Klik op 'Onderteken de aanvraag'.

|                | Projectverloop     | oud Privé - I | IV1                             |                     |  |  |
|----------------|--------------------|---------------|---------------------------------|---------------------|--|--|
|                | OVERZICHT PERSONEN |               | FASE SAMENSTELLING              |                     |  |  |
|                |                    |               | Acties                          |                     |  |  |
| r              | PROCEDURE          |               | Verplichte acties               |                     |  |  |
| ľ              | Fase Samenstelling |               | Onderteken de aanvraag          |                     |  |  |
| 7              |                    |               | Optionele acties                |                     |  |  |
| HISTORIEK IIOA |                    |               | Uitvoeren compleetheidscheck    |                     |  |  |
|                |                    |               | Personen uitnodigen om de aanvr | aag te ondertekenen |  |  |

- Klik op 'Ondertekenen'.
- Lees de verklaring nauwkeurig.
- Klik op 'Gelezen en goedgekeurd'.
- Klik opnieuw op 'Ondertekenen'.

| NIEU  | OJECT ANIWAKEN - BOOM EN OF RELIËFWIJZIGING                                                                                                    | ۲   |
|-------|----------------------------------------------------------------------------------------------------|-----|
| Detai | Persoonsgegevens / Locatie / Informatie over de werken / Bijflagen Ondertskenen & Indienen                                                                                                    |     |
| One   | seen 1 believes                                                                                                    |     |
|       | rklaar dat alle gegenem en de bijligen correct en volledig zijn ingevuld. Deze data worden bechikbaar gesteld oon alle overheden en instanties die daar wettelijk toegang toe hebben. It ben er mij von bewaat dat niet serkoogevoelige data en niet auteursrechtelijk ei intelietweel rechtelijk beschermek data in het koder van operbaarheid van bestuur o<br>seit toegankelijk worden beschouwd. Perscongegevens die op een auteur plates toe en auteur serkelijk beschermek data in het koder van operbaarheid van bestuur o | ls  |
|       |                                                                                                    |     |
|       | Gelezen en zoodzeleurud.                                                                                                    |     |
|       |                                                                                                    |     |
|       |                                                                                                    |     |
|       |                                                                                                    |     |
|       |                                                                                                    |     |
|       |                                                                                                    |     |
|       |                                                                                                    |     |
|       |                                                                                                    |     |
|       |                                                                                                    |     |
|       |                                                                                                    |     |
|       |                                                                                                    |     |
|       |                                                                                                    |     |
|       |                                                                                                    | _   |
|       | VORICE TEXTBALEN DI NOTE                                                                                                    | IEN |
|       |                                                                                                    |     |

Een nieuw venster wordt geopend. De aanvraag wordt nu enkel bevestigd maar is hiermee nog niet ingediend.

• Klik op 'Bevestigen'.

Je komt nu terug bij 'Fase samenstelling'. Nu kan je het dossier definitief indienen.

• Klik bij 'acties' op 'Verplichte acties'.

| Projectverloop 🖉 Projectinhoud Privé  | - PIV1                                                                                                    |                                           |                           |
|---------------------------------------|----------------------------------------------------------------------------------------------------|-------------------------------------------|---------------------------|
| OVERZICHT                             | OVERZICHT                                                                                                    |                                           |                           |
| PERSONEN                              | Projectnaam windscherm test                                                                                                    |                                           | Ø                         |
| PROCEDURE                             | Uw referentie 🧳                                                                                                    | ]                                         |                           |
|                                       | Acties                                                                                                    | Mijn recentste gebeurtenis                |                           |
| ALLE OLDEORI ENISSEN                  |                                                                                                    |                                           |                           |
| RAPPORTEN/BESTANDEN                   | U kunt volgende acties uitvoeren                                                                                                    | Gebeurtenis                               | Datum                     |
| RAPPORTEN/BESTANDEN<br>HISTORIEK IIOA | U kunt volgende acties uitvoeren<br>Indienen van het dossier                                                                                               | Gebeurtenis<br>De aanvraag is ondertekend | Datum<br>06.01.2025 15:13 |
| RAPPORTEN/BESTANDEN<br>HISTORIEK IIOA | U kunt volgende acties uitvoeren<br>Indienen van het dossier<br>Ontgrendet de aanvraag. OPGELET: alle handtekeningen worden hierbij<br>gewist!!            | Gebeurtenis<br>De aanvraag is ondertekend | Datum<br>06.01.2025 15:13 |
| RAPPORTEN/BESTANDEN<br>HISTORIEK IIOA | U kunt volgende acties uitvoeren<br>Indienen van het dossier<br>Ontgrendet de aanvraag. OMGELET: alle handtekeningen worden hierbij<br>gewist!!<br>U wenst | Gebeurtenis<br>De aanvraag is ondertekend | Datum<br>06.01.2025 15:13 |

- Kies de derde optie (een gemeente)
- Kies dan voor 'Kortrijk' in de lijst.
- Klik vervolgens op 'Dossier indienen'.

| INDIENEN VAN HET DOSSIER                                                                                                    |                                                      |     |           | $\otimes$        |  |  |  |
|----------------------------------------------------------------------------------------------------|------------------------------------------------------|-----|-----------|------------------|--|--|--|
| Bij indienen wordt het dossier doorgestuurd naar de vergunning verlenende overheid.<br>Om te kunnen indienen dient het dossier door de nodige personen ondertekend te zijn. |                                                      |     |           |                  |  |  |  |
| Kies de overheid bij wie U het                                                                                                    | Kies de overheid bij wie U het dossier gaat indienen |     |           |                  |  |  |  |
| een gemeente, nl:                                                                                                    | Kortrijk                                             | × . |           |                  |  |  |  |
| O een provincie, nl:                                                                                                    |                                                      | ~   |           |                  |  |  |  |
| ○ Departement Omgeving                                                                                                    |                                                      |     |           |                  |  |  |  |
|                                                                                                    |                                                      |     |           |                  |  |  |  |
|                                                                                                    |                                                      |     | ANNULEREN | DOSSIER INDIENEN |  |  |  |

| Details                    | Persoonsgegevens                                                                                                    | Locatie                                                                                | Informatie over de werken                                                                                                    | Bijlagen                                                                             | Ondertekenen & indienen                                                                                  |
|----------------------------|----------------------------------------------------------------------------------------------------|----------------------------------------------------------------------------------------|----------------------------------------------------------------------------------------------------|--------------------------------------------------------------------------------------|----------------------------------------------------------------------------------------------------|
| Ondertekenen               | & indienen                                                                                                    |                                                                                        |                                                                                                    |                                                                                      |                                                                                                    |
| ik verklaar<br>publiek toe | dat alle gegevens en de bijlogen correct en volledig zijn ingenuid. Geze do<br>genielijk worden beschouwd. Personingegevens die op een andere plaat o | ta worden beschikbaar gesteld aan alle ov<br>lan onder de titel "PERSONEN" wijwillig w | enorden en instanties die data werkfollik kongeng fan habiten. Is bein er mit van konsult dat niet an<br>andere vermeisit, worden bij die bekendensking van de bestatting en fijdens een eventuere operbaar i | norgevoelige data en niet-auteursrechte<br>inderzoek als publiek toegankelijk bescho | ellig of pitellecturer rechtelijk beschermelt dats in het kader ven openbaarheid van bestuur als<br>onen |
| Celece                     | n en goodgeleurd.                                                                                                    |                                                                                        | REVESTIGAIG ANDERNA PROJECT ()<br>The active and reference and a second<br>Ref u second and u better<br>ANNLEYEN REVESTIGEN                                                                                   |                                                                                      |                                                                                                    |
|                            |                                                                                                    |                                                                                        |                                                                                                    |                                                                                      | VORIGE TEKENEN EN INDIENEN                                                                               |

Je dossier is nu definitief afgerond en ingediend.

# 4. Na het indienen van je dossier

Vanaf het moment van indienen heeft de omgevingsambtenaar **30 dagen** de tijd om te controleren of je dossier volledig en ontvankelijk is.

Vervolgens volgt een termijn van **60 of 105 dagen** (afhankelijk van de procedure die moet worden doorlopen) waarin je aanvraag wordt onderzocht en een beslissing wordt genomen.

## Heb je nog een vraag of heb je hulp nodig bij het indienen van je vergunningsaanvraag?

Neem contact op met de dienst Bouwen Milieu en Wonen.

Telefoon: 056 27 84 00 E-mail: <u>bouwen.milieu.wonen@kortrijk.be</u> <u>Maak een afspraak</u>

# 5. Het dossier is beslist, wat nu?

- Je ontvangt hierover in jouw mailbox een bericht via het omgevingsloket.
- Log vervolgens in op het omgevingsloket en volg onderstaande stappen:

De beslissing

• Open de beslissing door op 'De beslissing werg geregistreerd' te klikken

| Beslissingsdatum                     | 28.05.2024                           | Behandelende overheid Laatste Aanleg          | Provincie West-Vlaanderen |  |
|--------------------------------------|--------------------------------------|-----------------------------------------------|---------------------------|--|
| Acties                               |                                      | Mijn 4 recentste gebeurtenissen               |                           |  |
| U kunt volgende acties uitvoeren     |                                      | Gebeurtenis                                   | Datum                     |  |
| Vragen om gehoord te worden          |                                      | De beslissing werd geregistreerd              | 03.06.2024 15:52          |  |
| Verstuur een bericht (i)             |                                      | Het dossier werd volledig en ontvankelijk ver | rklaard 15.05.2024 10:45  |  |
| Melden aanplakking van de beslissing | Melden aanplakking van de beslissing |                                               | 03.05.2024 09:41          |  |
|                                      |                                      | De aanvraag is ondertekend                    | 03.05.2024 09:41          |  |
| U wenst                              |                                      |                                               |                           |  |
| persoonsgegevens aan te passen       |                                      |                                               |                           |  |

Klik daarna op de actie 'Downloaden' naast de beslissing om het document te lezen.

| Bestandstype Bestandsnaam Omschrijving Ac | ILAGEN       |                         |              |        |
|-------------------------------------------|--------------|-------------------------|--------------|--------|
| 2024_139.pdf                              | Bestandstype | Bestandsnaam            | Omschrijving | Acties |
|                                           | <u>بر</u>    | 2024_139.pdf            |              | ø      |
| 2024_139_plannen_II.pdf                   | <u></u>      | 2024_139_plannen_II.pdf |              | 0      |

#### De affiche

- Je krijgt per post een bekendmakingsaffiche toegestuurd.
- Lees het document 'Instructies aanplakking' grondig en hang de affiche op de correcte plaats.

#### Registreren datum van aanplakking

• Klik op **'registeren van de datum van aanplakking beslissing'** en volg de nodige stappen. Het is belangrijk dat je dit uitvoert, zo niet wordt deze aanvraag niet correct geregistreerd in het omgevingsloket en blijft de beroepstermijn lopen.

| Bestissingsdatum 19.03.2024          |  | Behandelende overheid Laatste Aanleg Provinc        | ie West-Vlaanderen |  |  |
|--------------------------------------|--|-----------------------------------------------------|--------------------|--|--|
| Acties                               |  | Mijn 4 recentste gebeurtenissen                     |                    |  |  |
| U kunt volgende acties uitvoeren     |  | Gebeurtenis                                         | Datum              |  |  |
| Vragen om gehoord te worden          |  | De beslissing werd geregistreerd                    | 25.03.2024 11:45   |  |  |
| Verstuur een bericht (i)             |  | Het dossier werd volledig en ontvankelijk verklaard | 01.02.2024 11:06   |  |  |
| Melden aanplakking van de beslissing |  | Het dossier werd ingediend                          | 16.01.2024 11:14   |  |  |
|                                      |  | De aanvraag is ondertekend                          | 16.01.2024 11:14   |  |  |
| U wenst                              |  |                                                     |                    |  |  |
| persoonsgegevens aan te passen       |  |                                                     |                    |  |  |

#### Registeren start en einde van de werken

In hetzelfde overzicht moet je ook het begin en het einde van de werken invullen zodra van toepassing. Die actie wordt beschikbaar na 35 dagen na het registeren van de aanplakking. Dit is immers de datum waarop de beroepstermijn verloopt en je ten vroegste mag beginnen met het uitvoeren van de werken